## www.philips.com/welcome

HDP1650TV

HDP1690TV

CZ Návod k obsluze

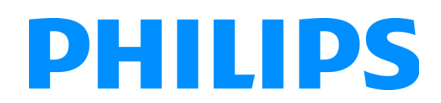

## Obsah

| Přehled                     | 3 |
|-----------------------------|---|
| Vážený zákazníku,           | 3 |
| K tomuto návodu k obsluze   | 3 |
| Obsah balení                | 3 |
| Význačné vlastnosti výrobku | 3 |

### 1 Obecné bezpečnostní pokyny...... 4

| Umístění přístroje                     | 4 |
|----------------------------------------|---|
| Automatická regulace teploty přístroje | 4 |
| Opravy                                 | 4 |
| Napájení                               | 5 |
| Bezdrátová síť (WLAN)                  | 5 |
| Používání 3D brýlí                     | 5 |
| Dolby Digital                          | 5 |
|                                        |   |

| 2 Přehled                           | 5 |
|-------------------------------------|---|
| Pohled zepředu                      | 6 |
| Pohled zezadu                       | 6 |
| Dálkové ovládání                    | 7 |
| Procházení uživatelského rozhraní 8 | В |
| Přehled funkcí nabídky              | 9 |
| Symboly na stavovém řádku           | 9 |

### 3 První uvedení do provozu ..... 10

| Nastavení přístroje                      | 10 |
|------------------------------------------|----|
| Připojení síťového zdroje                | 10 |
| Vložení nebo výměna baterií IR dálkového |    |
| ovládání                                 | 10 |
| Používání dálkového ovládání             | 11 |
| Vložení nebo výměna baterií RF dálkového |    |
| ovládáni                                 | 11 |
| 3D brýle                                 | 13 |
| První instalace                          | 14 |

### 4 Připojení k přehrávajícímu

| zařízení                                                                                                    | 15                                           |
|----------------------------------------------------------------------------------------------------|----------------------------------------------|
| Připojení na přístroje s HDMI výstupem                                                                                       | 15                                           |
| Připojení na počítač (VGA)                                                                                                   | 15                                           |
| Připojení s audio/video (CVBS) adaptérovým                                                                                   |                                              |
| kabelem                                                                                                    | 16                                           |
| Připojení k zesilovači domácího kina                                                                                         | 16                                           |
| Připojení k soupravě Hi-Fi                                                                                                   | 16                                           |
| Připojení sluchátek                                                                                                    | 17                                           |
| WiFiDisplay (Miracast)                                                                                                    | 17                                           |
| Přímé připojení projektoru k počítači za                                                                                     |                                              |
| použití WLAN (WiFi Streaming)                                                                                                | 17                                           |
| Software ScreeneoWLink                                                                                                    | 17                                           |
|                                                                                                    |                                              |
| 5 Paměťové médium                                                                                                    | 20                                           |
| 5 Paměťové médium                                                                                                    | <b>20</b>                                    |
| 5 Paměťové médium<br>Vložení paměťové karty<br>Připojení USB paměťového média                                                | <b>20</b><br>20<br>20                        |
| 5 Paměťové médium<br>Vložení paměťové karty<br>Připojení USB paměťového média                                                | 20<br>20<br>20                               |
| <ul> <li>5 Paměťové médium</li> <li>Vložení paměťové karty</li> <li>Připojení USB paměťového média</li> <li>6 Síť</li> </ul> | 20<br>20<br>20<br>21                         |
| <ul> <li>5 Paměťové médium</li></ul>                                                                                         | 20<br>20<br>20<br>21<br>21                   |
| 5       Paměťové médium         Vložení paměťové karty         Připojení USB paměťového média                                | 20<br>20<br>20<br>21<br>21<br>21             |
| 5       Paměťové médium                                                                                                    | 20<br>20<br>20<br>21<br>21<br>21             |
| 5       Paměťové médium                                                                                                    | 20<br>20<br>20<br>21<br>21<br>21<br>21<br>22 |
| 5       Paměťové médium                                                                                                    | 20<br>20<br>21<br>21<br>21<br>21<br>22<br>22 |
| 5       Paměťové médium                                                                                                    | 20<br>20<br>21<br>21<br>21<br>22<br>22<br>22 |

| Hotspot WiFi<br>Digital Living Network Alliance (DLNA) | 23<br>24 |
|--------------------------------------------------------|----------|
| 7 Bluetooth                                            | 25       |
| Aktivace připojení Bluetooth                           | 25       |
| Nastavení parametrů Bluetooth                          | 25       |
| Reproduktor Bluetooth                                  | 25       |

### 8 Přehrávání médií ...... 27

| Navigace při přehrávání média | 27 |
|-------------------------------|----|
| Přehrávání videa              | 28 |
| Promítání fotografií          | 28 |
| Přehrávání huďby              | 30 |
| Správa souborů                | 31 |

### 9 Příjem digitální televize

| (podle modelu)                             | 32   |
|--------------------------------------------|------|
| Připojení antény                           | . 32 |
| První sledování                            | . 32 |
| Příjem televize                            | . 33 |
| Úprava nastavení DVB-T                     | . 33 |
| 10 Android                                 | 34   |
| Spuštění Android Apps                      | . 34 |
| Ópuštění systému Ándroid                   | . 34 |
| Instalace aplikací pro systém Android      | . 34 |
| 11 Nastavení                               | 35   |
| Přehled menu funkcí                        | . 35 |
| 12 Servis                                  | 37   |
| Čištění                                    | 37   |
| Přístroi je přehřátý                       | 37   |
| Aktualizace firmwaru pomocí paměťové karty | . 37 |
| Problémy / řešení                          | . 38 |
| 13 Dodatek                                 | 40   |
| Technická data                             | . 40 |
| Příslušenství                              | 40   |

## Přehled

### Vážený zákazníku,

děkujeme, že jste se rozhodl pro náš projektor.

Mnoho radostí s Vaším přístrojem a jeho mnohostrannými funkcemi!

### K tomuto návodu k obsluze

Dle instrukcí k instalaci na následujících stránkách uvedete Váš přístroj snadno a rychle do provozu. Podrobnější popisy najdete v následujících kapitolách tohoto návodu k obsluze.

Přečtěte si pozorně tento návod k obsluze. K zajištění bezproblémového provozu Vašeho přístroje respektujte především bezpečnostní pokyny. Výrobce neručí za následky nedodržování těchto upozornění.

Tento návod k obsluze popisuje několik verzí produktu.

Infračervené dálkové ovládání (IR) je k dispozici pouze u model HDP1650TV.

Dálkové ovládání využívající rádiovou frekvenci (RF) je k dispozici pouze u model HDP1690TV.

### Používané symboly

#### Upozornìní

#### Tipy a triky

S tímto symbolem jsou označeny tipy, s jejichž pomocí budete Váš přístroj používat efektivněji a jednodušeji.

#### POZOR!

#### Poškození přístroje a ztráta dat!

Tento symbol varuje před poškozením přístroje a možnou ztrátou dat. Tyto škody mohou vzniknout nesprávnou manipulací.

#### NEBEZPEÈÍ!

#### Nebezpečí pro osoby!

Tento symbol varuje před nebezpečími pro osoby. Při nesprávném používání přístroje může dojít k věcným škodám nebo újmě na zdraví.

### Obsah balení

- Projektor
- Dálkové ovládání (se dvěma bateriemi AAA)
- 3 Síťový napájecí kabel A/C
- ④ USB Mini USB kabel pro dobíjení 3D brýlí

O – 3D brýle s rychlým přehledem, výstražným štítkem a ochranným pouzdrem (podle modelu)

- 6 Rychlý přehled
- Přehled záruk
- 8 Brašna

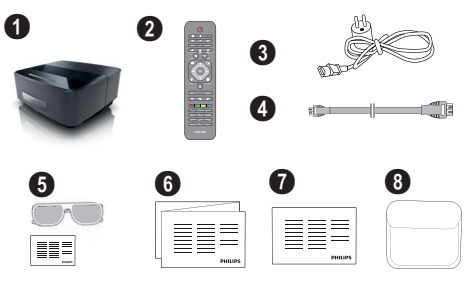

### Význačné vlastnosti výrobku

### Připojení na přístroje s HDMI výstupem

Kabel HDMI pro připojení projektoru k PC nebo notebooku (viz Připojení k přehrávajícímu zařízení, strana 15).

### WiFiDisplay (Miracast)

Díky řešení Miracast<sup>™</sup> lze přenášet a zobrazovat video mezi zařízeními vybavenými funkcí Wi-Fi, bez kabelů nebo síťového připojení. Na projektoru můžete například zobrazovat obrázky nebo přehrávat videa z chytrého telefonu nebo přenosného počítače.

## 1 Obecné bezpečnostní pokyny

Neprovádějte žádná nastavení a změny, které nejsou popsány v návodu k obsluze. Při nesprávném používání přístroje může dojít k věcným škodám, újmě na zdraví, k poškození přístroje nebo ke ztrátám dat. Dbejte na všechna daná upozornění a bezpečnostní pokyny.

### Umístění přístroje

Přístroj je určen výhradně k vnitřnímu použití. Přístroj musí být umístěn na stabilním a rovném povrchu. Všechny kabely pokládejte tak, aby přes ně nemohl nikdo zakopnout, zranit se nebo poškodit přístroj.

Nezapojujte přístroj ve vlhkých místnostech. Nikdy se nedotýkejte jak síťové zásuvky, tak ani síťového propojení mokrýma rukama.

Přístroj musí být dostatečně větrán a nesmí být zakryt. Neinstalujte Váš přístroj v uzavřených vitrínách nebo skříních.

Nepokládejte přístroj na měkké podložky, jako deky nebo koberce, a nezakrývejte větrací otvory. Jinak se může přístroj přehřát a začít hořet.

Chraňte přístroj před přímým sluncem, žárem, velkými změnami teplot a vlhkostí. Neumísťujte přístroj v blízkosti topení a klimatizací. Respektuje údaje o teplotě a vlhkosti vzduchu uvedené v technických datech.

Do přístroje se nesmí dostat žádné kapaliny. Pokud dojde k vniknutí kapalin nebo cizích těles do přístroje, vypněte jej, odpojte od sítě a nechte překontrolovat v autorizovaném servisním středisku.

S přístrojem zacházejte vždy starostlivě. Nedotýkejte se čočky objektivu. Nikdy nepokládejte na přístroj nebo síťový kabel těžké nebo ostré předměty.

Pokud se přístroj příliš zahřeje nebo se z něho kouří, okamžitě jej vypněte a vytáhněte ze zásuvky. Nechte Váš přístroj překontrolovat v technickém servisním středisku. Abyste zabránili vzniku a šíření požáru, neinstalujte přístroj v blízkosti otevřeného ohně.

Za následujících okolností může dojít uvnitř přístroje ke srážení vlhkosti, což vede následně k chybné funkci:

- po přenesení přístroje ze studeného do teplého prostoru;
- po vytopení chladného prostoru;
- při přechovávání/umístění ve vlhkém prostoru.

Abyste zabránili srážení vlhkosti, postupujte podle následujícího:

- Před přenesením do prostoru s odlišnou teplotou uzavřete přístroj do plastového sáčku až do vyrovnání teplot.
- Před vyjmutím přístroje ze sáčku vyčkejte jednu až dvě hodiny.

Zařízení nepoužívejte v příliš prašném prostředí. Prachové částice a ostatní cizí tělíska mohou způsobit poškození přístroje.

Nevystavujte přístroj extrémním otřesům. Může dojít k poškození vnitřních součástí.

Nedovolte dětem jakoukoliv manipulaci s přístrojem bez dohledu. Balicí fólie se nesmí dostat do rukou dětí.

## Automatická regulace teploty přístroje

Tento přístroj je vybaven automatickým řízením teploty. Zvýší-li se nadměrně vnitřní teplota, automaticky se zvýší i rychlost ventilátoru (zvýšení šumu). Pokud se bude teplota zvyšovat i nadále, sníží se jas projektoru a v nejhorším případě se zobrazí následující symbol.

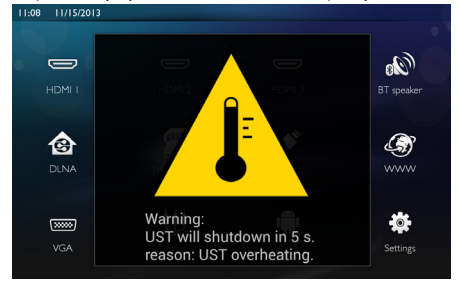

Po pěti sekundách, ve kterých se bude tato zpráva zobrazovat, se automaticky vypne displej projektoru.

K tomuto chování by mělo docházet pouze výjimečně, když jsou venkovní teploty velmi vysoké (> 35 °C). Pokud k němu dochází i jindy, doporučujeme produkt vrátit výrobci.

### Opravy

Neprovádějte na přístroji žádné opravy. Nesprávný servis může vést ke zranění nebo poškození přístroje. Opravu Vašeho přístroje svěřte výhradně autorizovanému servisním středisku.

Detailní informace o autorizovaných servisech si prosím vyhledejte v záručním listu.

Neodstraňujte typový štítek z Vašeho přístroje; ztratíte tím nárok na záruku.

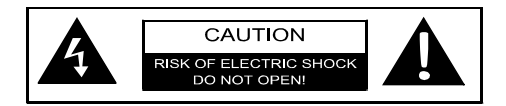

### Napájení

Před zapnutím přístroje zkontrolujte, že zásuvka, do které jej budete zapojovat, odpovídá údajům na informačním štítku (napětí, proud, frekvence sítě) upevněném na přístroji. Tento přístroj se zapojuje do jednofázové sítě. Přístroj se nesmí instalovat na nekryté zemi.

Používejte pouze napájecí kabel, který je součástí dodávky zařízení. Přístroj se dodává s uzemněným napájecím kabelem. Je naprosto nutné zapojit uzemněný konektor do uzemněné zásuvky připojené k uzemnění budovy.

Zásuvka musí být instalována v blízkosti přístroje a musí být snadno přístupná.

V případě poruchy slouží napájecí kabel jako odpojovací zařízení pro tento přístroj. Chcete-li zcela odpojit přístroj od elektrické energie, vytáhněte napájecí kabel z elektrické zásuvky.

Před čistěním povrchu přístroje ho vypněte a odpojte od sítě. Používejte měkký, chloupky nepouštějící hadřík. Nepoužívejte v žádném případě tekuté, plynné nebo snadno vznětlivé čisticí prostředky (spreje, brusné pasty, leštidla, alkohol). Zabraňte vniknutí jakékoliv vlhkosti dovnitř přístroje.

#### NEBEZPEÈÍ!

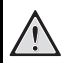

### Vysoce výkonná LED dioda

Tento přístroj je vybaven vysoce výkonnou diodou LED (Light Emitting Diode), která vydává velmi jasné světlo. Nedívejte se přímo do objektivu projektoru. Mohlo by to způsobit podráždění nebo poškození očí.

### Bezdrátová síť (WLAN)

Radiové signály vyzařované přístrojem mohou rušivě ovlivňovat funkci zabezpečovacích zařízení, lékařských přístrojů nebo jiných citlivých zařízení. V blízkosti takových zařízení dbejte případných předpisů upravujících (či omezujících) používání další techniky.

Vysokofrekvenční vyzařování vznikající za provozu přístroje může ovlivnit činnost nedostatečně odstíněných lékařských přístrojů včetně sluchadel nebo kardiostimulátorů. Obratte se na lékaře nebo na výrobce příslušného lékařského přístroje s dotazem, zda je stínění proti vysokofrekvenčnímu vyzařování dostatečné.

### Používání 3D brýlí

Použití 3D brýlí pro domácí sledování televizních pořadů:

- se nedoporučuje u dětí mladších 6 let;
- u osob ve věku od 6 let do dospělosti by mělo být omezeno jen na dobu trvání televizního pořadu;
- stejný časový limit se doporučuje pro dospělé osoby;
- musí být omezeno pouze na sledování 3D pořadů;

- je nutné provádět řádné a pravidelné čištění a dezinfekci a v případě obtíží – očních infekcí, bolesti hlavy, nepříjemných pocitů atd – kdy není možné provést dezinfekci brýlí, protože by mohlo dojít k poškození 3D funkce, je nutné informovat spotřebitele, že při těchto obtížích a infekcích se použití 3D brýlí nedoporučuje, dokud uvedené obtíže nevymizí;
- 3D brýle musí být uchovávány mimo dosah dětí, neboť obsahují malé pohyblivé části, u nichž může dojít ke spolknutí
- 3D brýle se používají společně s nástroji na korekci zraku v případě, že spotřebitel nosí brýle nebo kontaktní čočky;
- 3D sledování byste měli ukončit v případě výskytu očních problémů či potíží a v případě, že tyto obtíže přetrvávají, navštivte lékaře.

### **Dolby Digital**

Vyrobeno v licenci firmy Dolby Laboratories. Dolby a symbol dvojitého D jsou ochranné známky společnosti Dolby Laboratories.

## 2 Přehled

### Pohled zepředu

Ovládací panel pro navigaci a obsluhu

Zobrazení hlavní nabídky

- Návrat v nabídkách o jeden krok zpět, přesun do nadřazené úrovně složek / stornování funkce

▲/♥/♥/♥ – Navigační tlačítka / Navigace v nabídce / Změna nastavení

OK – Potvrzení výběru

- (b)– Dlouhý stisk: Zapnutí / vypnutí projektoru krátkým stiskem: Zapnutí / vypnutí úsporného režimu
- Q Zvukový výstup připojení sluchátek nebo externích reproduktorů
- 8 HDMI 3– HDMI port pro přehrávací zařízení
- Image: SD Slot pro paměťovou kartu
- + Port USB pro paměťové médium USB nebo pro připojení příslušenství (myš nebo klávesnice)
- 6 Nastavovací kolečko ostrosti obrazu

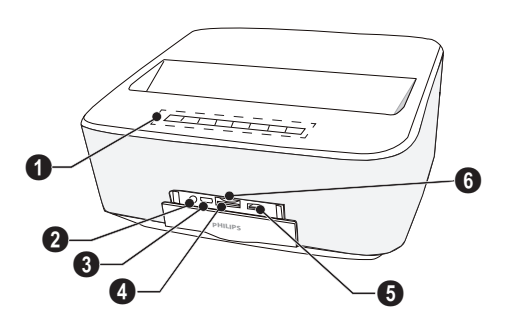

### Pohled zezadu

- Síťová zásuvka
- 2 ↔ 2 porty USB pro paměťové médium USB
- **3 SPDIF OPTICAL** Digitální konektor audio
- HDMI Porty HDMI 1 a 2 pro přehrávací zařízení
- 6 Konektor systému Kensington Security
- 6 VGA Vstup pro osobní počítač
- 1 LAN Konektor sítě LAN
- **3 AUDIO** Analogové konektory audio
- **9** A/V IN Port A/V pro přehrávací zařízení
- **OTRIG OUT** Připojení externí obrazovky
- **MANTENNA** Zdířka pro anténu
- 😰 Objektiv

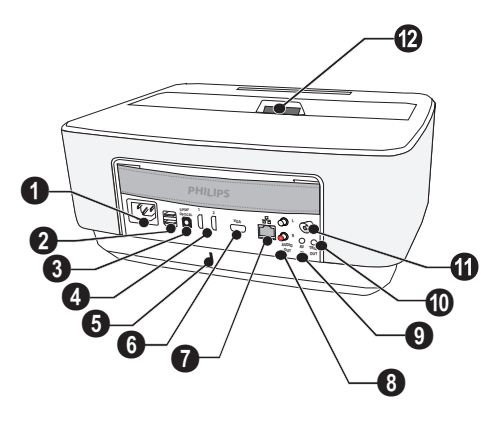

### Dálkové ovládání

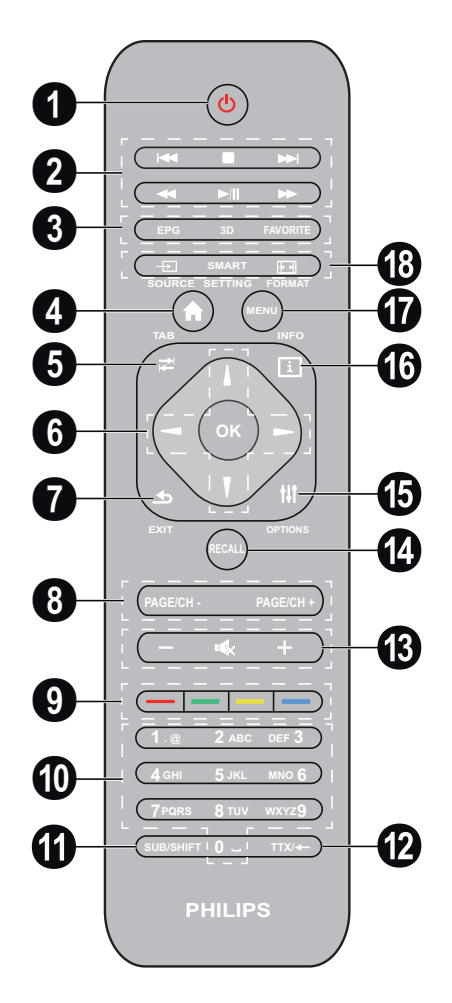

- Dlouhý stisk: Vypnutí projektoru. Krátký stisk: Zapnutí projektoru nebo zapnutí/vypnutí úsporného režimu. K zapnutí projektoru použijte tlačítko () na ovládacím panelu.
- 2 Tlačítka pro přehrávání

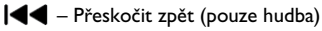

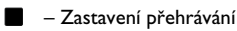

- Přeskočit dopředu (pouze hudba)
- ◀ Převíjení zpět
- / II Spuštění / pozastavení přehrávání
- Převíjení vpřed

- BPG Zobrazení elektronického programového průvodce.
   3D Zobrazení nabídky 3D.
   Favorite Zobrazení seznamu oblíbených v režimu DVB-T.
- 4 Zobrazení hlavní nabídky.
- TAB Tlačítko tabulátoru neboli přepínání mezi televizními a rozhlasovými stanicemi v režimu DVB-T a prohlížení internetu bez externí klávesnice.
- 6 Navigační tlačítka

OK – Potvrzení výběru

(▲)(▼), ④/(▶) – Navigační tlačítka / Navigace v nabídce / Změna nastavení.

- EXIT Návrat v nabídkách o jeden krok zpět, přesun do nadřazené úrovně složek / stornování funkce.
- PAGE/CH- PAGE/CH+ –Výběr předchozí předvolby/stránky nebo následující předvolby/stránky.
- 9 Barevná tlačítka funkce na obrazovce.
- Číselná tlačítka a textová klávesnice. Krátkým stiskem tlačítka volíte čísla a dlouhým stiskem se přepíná na "písmena"
- **SUB/SHIFT** Zobrazení titulků v režimu DVB-T nebo tlačítko Shift v režimu zadávání.
- ⑦ TTX/← Zobrazení stránek teletextu v režimu DVB-T, pokud jsou k dispozici, případně tlačítko Backspace v režimu zadávání.
- B / + Nastavení úrovně hlasitosti (snížení / zvýšení a vypnutí zvuku).
- RECALL Vyvolání poslední funkce nebo poslední předvolby sledované v režimu DVB-T.
- OPTIONS Vyvolání nabídky funkcí.
- INFO Zobrazení informací o aktuálním programu v režimu DVB-T.
- MENU Zobrazení nabídky nastavení v režimu DVB-T
- SOURCE Zobrazení seznamu vstupních připojení.

SMART SETTINGS – Zobrazení nabídky nastavení Inteligentního nastavení

FORMAT – Změna poměru stran.

U dálkového ovládání využívající rádiovou frekvenci (RF) máte k dispozici klávesnici typu QWERTY pro snadné zadávání textu.

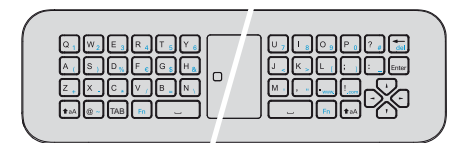

### Procházení uživatelského rozhraní

### Navigace v nabídce nastavení

### Infračervené dálkové ovládání (IR)

#### Navigační tlačítka:

- () listuje mezi úrovněmi nabídek nahoru a dolů.
- OK/ přejde o jednu úroveň dolů, pomocí tlač(tek () / () o jednu úroveň nahoru.
- 🛞 přejde zpět na hlavní obrazovku.
- V poslední úrovni tlačítko OK potvrzuje nastavení a přejde zpět na poslední dílčí nabídku.
- Tlačítko () zruší nastavení a přejde zpět na poslední dílčí nabídku (nebo u některých nabídek ukončí aktuální nabídku).

### Dálkové ovládání využívající rádiovou frekvenci (RF)

Chcete-li používat dálkové ovládání RF, je nutné připojit dodávaný přijímač do portu USB, viz kapitola "První uvedení do provozu" na str. 10.

Pro aktivaci myši podržte tlačítko **OK**, dokud se na obrazovce neobjeví ukazatel myši.

Ukazatelem a kliknutím na tlačítko **OK** na dálkovém ovládání vyberte ikonu.

### Navigační tlačítka:

- (a)/(v) listuje mezi úrovněmi nabídek nahoru a dolů.
- OK/ přejde o jednu úroveň dolů, pomocí tlačítek () / () o jednu úroveň nahoru.
- 🛞 přejde zpět na hlavní obrazovku.
- V poslední úrovni tlačítko OK potvrzuje nastavení a přejde zpět na poslední dílčí nabídku.
- Tlačítko () zruší nastavení a přejde zpět na poslední dílčí nabídku (nebo u některých nabídek ukončí aktuální nabídku).

### Používání klávesnice QWERTY

- Pomocí tlačítek (), (), () a () se listuje mezi úrovněmi nabídek.
- Pomocí tlačítka ENTER/ Se přejde o jednu úroveň dolů, pomocí tlačítka ( o jednu úroveň nahoru.
- Chcete-li používat modře uvedené znaky, stiskněte Fn.

Navigace pomocí myši (Air mouse): (jako standardní funkce myši v rámci systému Android)

POZOR!

### Air mouse

Myš (vzduch) není opatřen Screeneo HDP1650TV.

Ukazatelem myši a kliknutím jejím levým tlačítkem vyberte ikonu.

Pokud existuje více nabídek, než lze zobrazit, můžete seznam posouvat kliknutím do tohoto seznamu a pohybem nahoru a dolů bez uvolnění levého tlačítka.

Pomocí pravého tlačítka myši můžete nabídku opustit a vrátit se do další nabídky nejvyšší úrovně.

### Klávesnice na obrazovce

#### Upozornìní

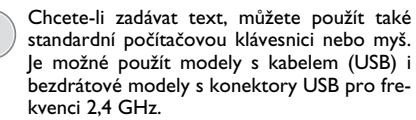

Když potřebujete zadávat data, projektor zobrazí virtuální klávesnici, která umožňuje zadávat text, čísla a interpunkční znaménka, atd.

- Vyberte pole pro zadávání textu pomocí tlačítek (,,,,,,,,,,,),), a () pak stiskem tlačítka OK zobrazte klávesnici nebo klepněte do vstupního pole pomocí myši Air mouse.
- 2 Zobrazí se klávesnice na obrazovce.
- 3 Na klávesnici na obrazovce zadejte text.

### Přehled funkcí nabídky

- 1 Po zapnutí přístroje se objeví hlavní nabídka.
- 2 Požadovanou nabídku zvolte navigačními tlačítky ()(), ()).
- 3 Volbu potvrď te stiskem tlačítka OK.
- 4 Stiskem tlačítka (\*) se vrátíte zpátky do hlavní nabídky.

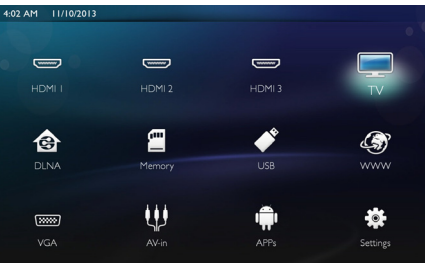

HDMI 1, 2, & 3 – Přepne na vstup HDMI externího videa.

 $TV^1$  – Televize

DLNA – Zobrazí seznam zařízení nalezených v síti.

Pamět' – Zobrazí obsah vnitřní paměti a vložené pamětové karty SD (filmy, obrázky, hudba, zobrazení složek).

**USB** – Zobrazí obsah připojeného média USB (filmy, obrázky, hudba, zobrazení složek).

WWW – Otevře internetový prohlížeč.

VGA – Přepne na vstup pro osobní počítač.

A/V-in – Přepne na vstup Audio/Video.

APPs – Vyvolá operační systém Android.

**Nastavení** – Konfigurace nastavení pro požadované použití přístroje.

### Symboly na stavovém řádku

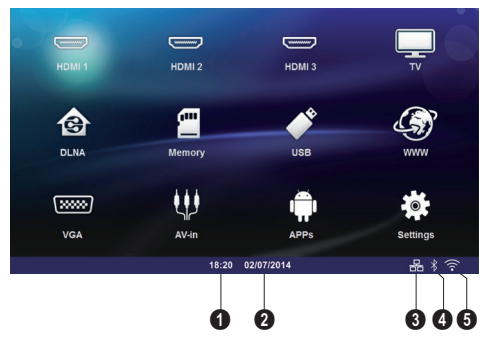

🛈 – Čas

2 – Datum

- 3 Ukazatel stavu LAN
- 4 Ukazatel stavu Bluetooth
- 6 Ukazatel stavu WIFI

<sup>1.</sup>V závislosti na modelu přístroje může být TV nahrazeno reproduktorem BT.

## 3 První uvedení do provozu

### Nastavení přístroje

Před instalací přístroje se ujistěte, že je projektor vypnutý a napájecí kabel odpojený z elektrické zásuvky.

Přístroj můžete postavit na rovný stůl před projekční plochou; není nutné ho natáčet šikmo k projekční ploše. Přístroj vyrovná zkreslení šikmou projekcí (poduškovité zkreslení).

Zkontrolujte, že je promítací plocha vhodná pro projektor. Vzdálenost mezi projektorem a plátnem určuje skutečnou velikost obrazu.

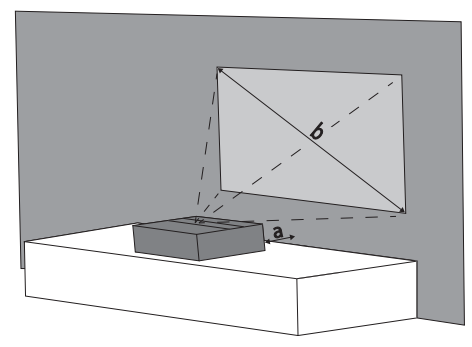

Chcete-li změnit velikost obrazu na plátně, stačí přesunout projektor blíž k plátnu nebo dál od něj.

Je možné použít plátno o velikosti úhlopříčky (b) 127 až 254 cm v závislosti na promítací vzdálenosti (a) podle následující tabulky.

| Velikost úhlopříčky<br>(b)<br>(mm)<br>[palců] | Promítací vzdálenost<br>(a)<br>(mm) |
|-----------------------------------------------|-------------------------------------|
| 1270                                          | 108                                 |
| [50]                                          |                                     |
| 2540                                          | 441                                 |
| [100]                                         |                                     |

### Připojení síťového zdroje

#### POZOR!

Napájecí kabel lze použít k odpojení napájení od přístroje. Z bezpečnostních důvodů musí být zásuvka umístěna v blízkosti přístroje a v případě nebezpečí musí být snadno přístupná.

- Zapojte napájecí kabel do zdířky na zadní straně přístroje (1).
- 2 Zapojte napájecí kabel do zásuvky na zdi (2).

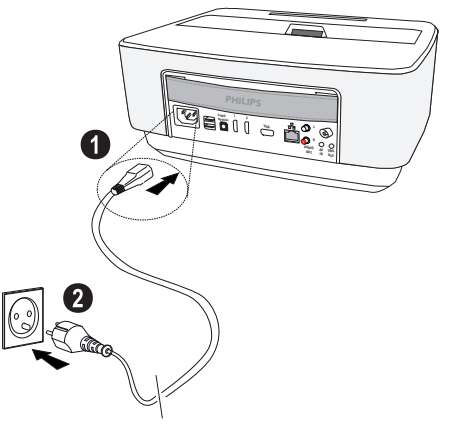

### Vložení nebo výměna baterií IR dálkového ovládání

#### NEBEZPEÈÍ!

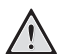

Při použití nesprávného typu baterie hrozí nebezpečí výbuchu

Používejte pouze baterie typu AAA.

Při použití nesprávného typu baterie hrozí nebezpečí výbuchu.

 Vyjměte schránku na baterie: Stisknutím odblokujte pojistku (1) a schránku na baterie vysuňte ven (2).

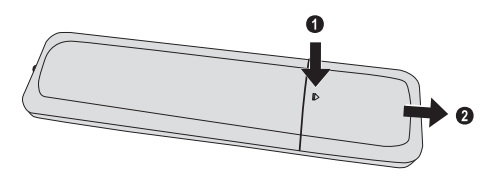

2 Vložte baterie do schránky na baterie se správně orientovanými póly plus a minus podle obrázku. Dbejte na správnou polaritu (+ a -)!

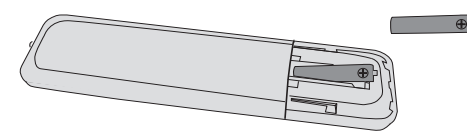

3 Zastrčte schránku na baterie do dálkového ovládání, až zaklapne pojistka.

#### Upozornìní

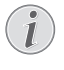

Baterie zpravidla vydrží přibližně jeden rok. Nefunguje-li dálkové ovládání, vyměňte baterie. Když nebudete přístroj po delší dobu používat, vyndejte prosím baterie. Zabráníte tak jejich vytečení a poškození dálkového ovládání.

Použité baterie zlikvidujte podle ustanovení pro zacházení s odpady Vašeho státu.

### Používání dálkového ovládání

Dálkové ovládání funguje pouze tehdy, když je úhel menší než 22,5 stupňů a vzdálenost činí maximálně 10 metry. Když používáte dálkové ovládání, neměly by se mezi ním a senzorem nacházet žádné předměty.

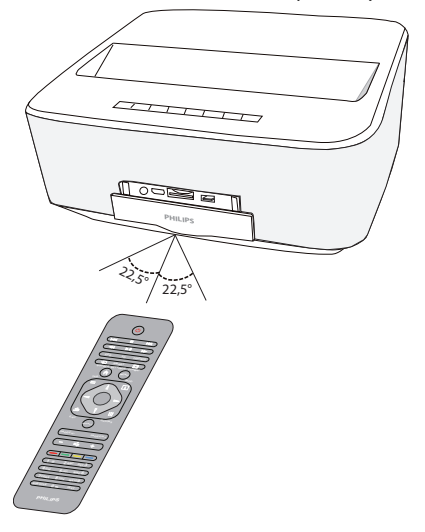

#### POZOR!

- Nesprávné používání baterií může vést k přehřátí, explozi nebo k požáru a zranění. Vyteklé baterie mohou dálkové ovládání poškodit.
- Nevystavujte dálkové ovládání přímému slunečnímu záření.
- Nepokoušejte se baterie deformovat, rozebírat nebo nabíjet.
- Baterie by se neměly dostat do styku s ohněm a vodou.
- Vybité baterie okamžitě nahraďte.
- Když nebudete dálkové ovládání po delší dobu používat, vyndejte z něj baterie.

### Vložení nebo výměna baterií RF dálkového ovládáni

NEBEZPEÈÍ!

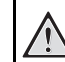

Při použití nesprávného typu baterie hrozí nebezpečí výbuchu

Používejte pouze baterie typu AAA.

Při použití nesprávného typu baterie hrozí nebezpečí výbuchu.

 Pro přístup k baterii vezměte vhodný nástroj a vložte jej do otvoru dle obrázku níže a otevřete schránku na baterie.

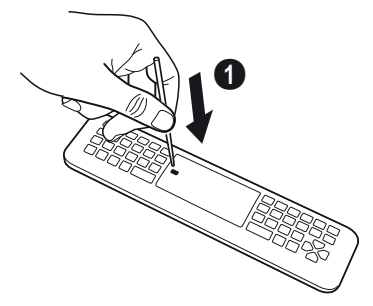

- 2 Stiskněte černou západku.
- 3 Zvedněte modrou páčku udržující baterie na místě.

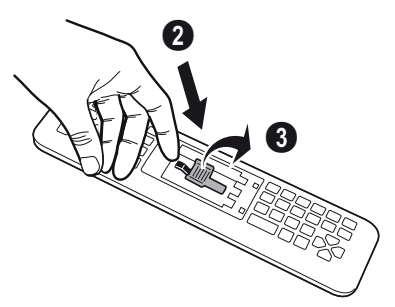

4 Vložte baterie do schránky na baterie se správně orientovanými póly plus a minus podle obrázku. Dbejte na správnou polaritu (+ a -).

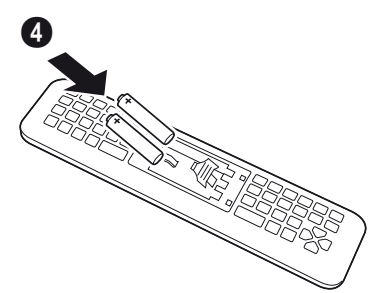

5 Přitlačte zajišťovací páčku, dokud neuslyšíte cvaknutí, podle něhož poznáte, že jsou baterie správně na místě.

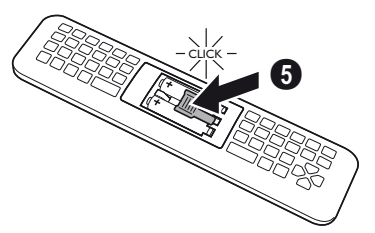

6 Nasad'te kryt baterie na místo a zatlačte ho směrem dolů.

#### Upozornìní

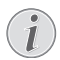

Baterie zpravidla vydrží přibližně jeden rok. Nefunguje-li dálkové ovládání, vyměňte baterie. Když nebudete přístroj po delší dobu používat, vyndejte prosím baterie. Zabráníte tak jejich vytečení a poškození dálkového ovládání.

Použité baterie zlikvidujte podle ustanovení pro zacházení s odpady Vašeho státu.

### Vložení přijímače USB do dálkového ovládání RF

Zařízení rozpozná dálkové ovládání pomocí přijímače USB připojeného k zadnímu portu USB.

#### Upozornìní

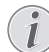

Dodržujte směr vložení, v žádném případě nepoužívejte sílu!

1 Vložte přijímač USB do portu USB na zařízení.

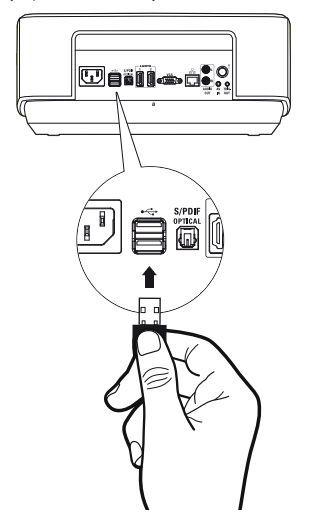

#### Upozornìní

#### Párování dálkového ovládání (RF)

Pokud přístroj Screeneo nereaguje na povely dálkového ovládání RF, je nutné dálkový ovladač ještě jednou spárovat s přijímačem USB. Pro obnovení párování připojte přijímač USB k zadnímu portu USB na přístroji Screeneo. Poté současně stiskněte po dobu 5 až 10 vteřin současně červené a modré tlačítko na dálkovém ovladači.

### Používání dálkového ovládání RF

Dálkové ovládání používá ke komunikaci s přístrojem rádiové vlny.

#### Upozornìní

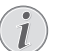

Dosah dálkového ovládání je 15 metrů v přímém směru.

 Pro aktivaci dálkového ovládání RF se postavte před kameru. Podržte tlačítko OK, dokud se na obrazovce neobjeví ukazatel XX..

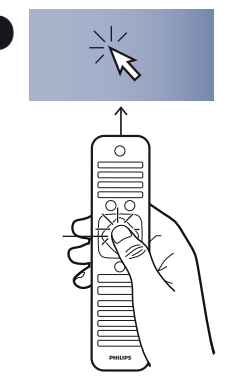

 Nyní pohybujte dálkovým ovládáním doprava a doleva a šipka se bude pohybovat podle vašeho pohybu. 3 Zůstaňte v požadovaném menu nebo nastavení a stiskněte OK pro přístup.

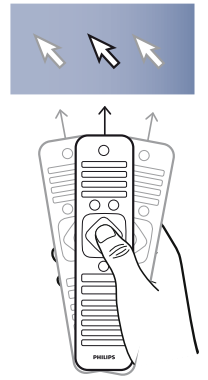

4 Když zadáte text, vraťte dálkové ovládání RF a pomocí klávesnice zadejte text.

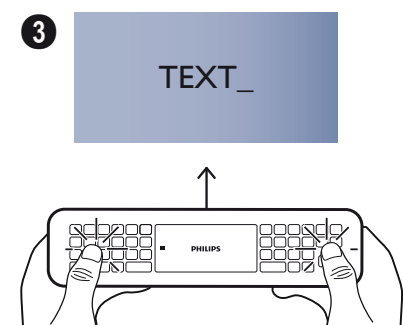

### 3D brýle

3D brýle jsou vybaveny baterií. Před prvním použitím je nutné je nabít.

 Mini kabel USB (je součástí dodávky), připojte jedním koncem k 3D brýlím a druhým koncem do portu USB zařízení.

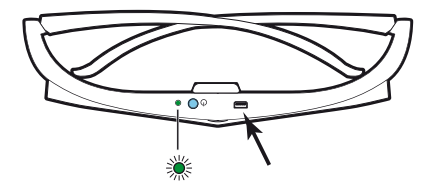

Nabíjení trvá několik hodin a je dokončeno, když se LED dioda na brýlích rozsvítí zeleně. Když se LED dioda rozsvítí červeně, nabíjení zopakujte.

### Aktivace 3D brýlí

1 Stiskněte tlačítko ON / OFF v horní části brýlí.

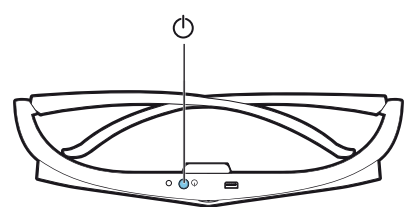

- 2 Na dálkovém ovládání stiskněte tlačítko 3D.
- 3 Objeví se menu 3D, zvolte možnost a stiskněte tlačítko OK.
- 4 Stiskněte tlačítko ON / OFF na 3D brýlích po dobu jedné a půl sekundy.

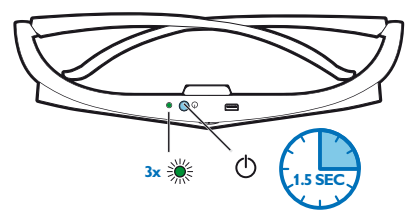

LED dioda třikrát zeleně blikne a pak se rozsvítí trvale. Brýle jsou připraveny k použití.

### První instalace

- 1 Projektor zapnete jedním stisknutím tlačítka POWER ().
- 2 Natočte přistroj směrem k vhodné promítací ploše nebo zdi. Nezapomeňte, že vzdálenost k promítací ploše musí být nejméně 0,1 metru a nejvýše 0,5 metru (viz Umístění přístroje, strana 4). Ujistěte se, že je projektor ve stabilní poloze.
- 3 Zaostřete obraz nastavovacím kolečkem na přední straně přístroje.
- 4 Při prvním zapnutí přístroje byste měli upravit následující nastavení.

#### Upozornìní

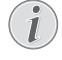

Během první instalace potvrďte svůj výběr tlačítkem **OK** a pokračujte na další krok, nebo se vračte k předchozímu kroku tlačítkem ④.

- 5 Vyberte jazyk tlačítky ()/ a stiskem tlačítka OK jazyk potvrďte.
- 6 Chcete-li nastavit datum (den, měsíc a rok), vyberte tlačítky ()()()() () symbol + nebo a potvrď te tlačítkem OK.
- 7 Pomocí tlačítek ()/ vyberte formát data a potvrď te jej stiskem tlačítka OK.
- 8 Pomocí tlačítek ()/() vyberte časové pásmo a potvrď te je stiskem tlačítka OK.
- 9 Chcete-li nastavit čas (hodinu a minutu), vyberte tlačítky ④/⑦/④/● symbol + nebo - a potvrď te tlačítkem OK.
- 10 Pomocí tlačítek ()/ vyberte formát času (12 nebo 24 hodin) a potvrď te jej stiskem tlačítka OK.
- 11 Pomocí tlačítek ()/ vyberte umístění (doma nebo obchod) a potvrď te je tlačítkem OK. Doma: pro normální použití.

**Obchod**: Pokud zvolíte tuto možnost, projektor se spouští v ukázkovém režimu. V tomto režimu projektor automaticky ve smyčce zobrazuje obrázky nebo videozáznamy uložené v interní paměti.

#### Upozornìní

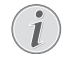

Ukázkový režim lze aktivovat nebo deaktivovat v nabídce **Nastavení/Údržba/Demo Režim**.

12 Zobrazí se zpráva zobrazující adresu webové stránky, na které lze stáhnout návod k obsluze. Klepněte na tlačítko OK.

### Vypnutí projektoru

Na dobu delší než 5 sekund stiskněte tlačítko () na ovládacím panelu přístroje nebo na dálkovém ovládání.

### Úsporný režim

Chcete-li přístroj přepnout do úsporného režimu, stiskněte krátce tlačítko 🕲 na ovládacím panelu nebo na dálkovém ovládání.

Chcete-li přístroj opět probudit, stiskněte znovu krátce tlačítko ().

### Nastavení jazyka

Přístroj již byl nainstalován. Chcete-li změnit jazyk nabídky, postupujte takto:

1 Navigačními tlačítky vyberte Nastavení.

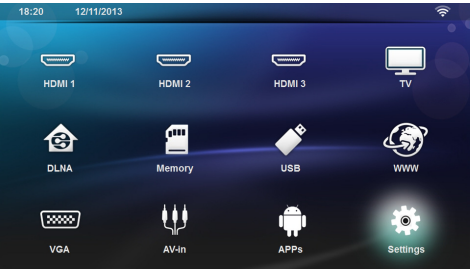

- 2 Výběr potvrď te stiskem tlačítka OK.
- 3 Pomocí tlačítek ()/ vyberte Jazyk.
- 4 Výběr potvrď te stiskem tlačítka OK.
- 5 Pomocí tlačítek ()/ vyberte Nabídka Jazyk.
- 6 Výběr potvrď te stiskem tlačítka OK.
- 7 Pomocí tlačítek ()/ vyberte požadovaný jazyk.
- 8 Výběr potvrď te stiskem tlačítka OK.
- 9 Výběr ukončete pomocí tlačítka 🛞.

## 4 Připojení k přehrávajícímu zařízení

### Připojení na přístroje s HDMI výstupem

K připojení projektoru k počítači, notebooku nebo jiným zařízením použijte kabel HDMI.

#### Upozornìní

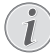

Je-li vysílán 3D signál, použijte pro připojení projektoru k přehrávači DVD kterýkoliv konektor HDMI.

- 1 Zapněte přístroj tlačítkem zap/vyp.
- 2 Zapojte kabel do zásuvky HDMI projektoru.

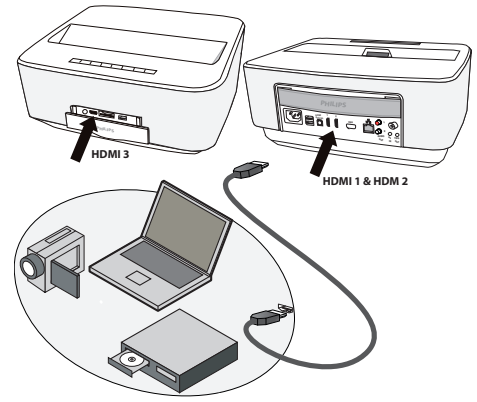

- Zapojte kabel do konektoru HDMI přehrávacího zařízení.
- 4 V hlavní nabídce vyberte HDMI 1,2 nebo 3 podle externího zařízení, které je připojeno.

### Připojení na počítač (VGA)

#### Upozornìní

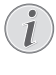

Mnoho laptopů neaktivuje automaticky externí video výstup, když je připojený druhý displej – jako projektor. Podívejte se do příručky Vašeho laptopu, jak se aktivuje externí video výstup.

K připojení projektoru k počítači, notebooku nebo některých PDA použijte VGA kabel (není součástí dodávky). Projektor podporuje následující rozlišení: VGA / SVGA / XGA. Vyzkoušejte, s jakým nastavením docílíte nejlepšího výsledku.

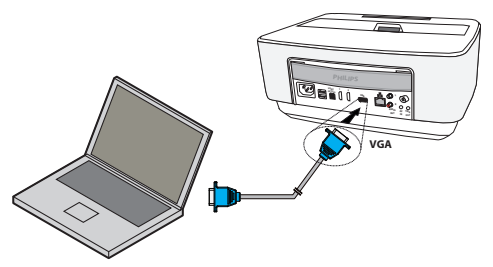

- 1 Zapněte přístroj tlačítkem zap/vyp.
- 2 Zapojte kabel VGA do konektoru VGA projektoru.
- 3 Zapojte konektor VGA do zdířky VGA počítače.
- 4 Nastavte odpovídající rozlišení počítače a zapněte VGA signál jako u externí obrazovky. Jsou podporována následující rozlišení:

|         | Rozlišení   | Obnovovací<br>frekvence<br>obrazu |
|---------|-------------|-----------------------------------|
| VGA     | 640 x 480   | 60 Hz                             |
| SVGA    | 800 × 600   | 60 Hz                             |
| XGA     | 1024 x 768  | 60 Hz                             |
| WXGA    | 1280 x 768  | 60 Hz                             |
| FULL HD | 1920 x 1080 | 60 Hz                             |

#### Upozornìní

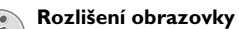

Vyzkoušejte, s jakým nastavením docílíte nejlepšího výsledku.

5 Z hlavní nabídky vyberte VGA.

### Připojení s audio/video (CVBS) adaptérovým kabelem

K propojení projektoru s videokamerou, přehrávačem DVD nebo s digitálním fotoaparátem použijte kabelový adaptér audio/video (A/V kabel; není součástí dodávky). Zdířky těchto přístrojů mají barvy žlutá (video), červená (audio vpravo) a bílá (audio vlevo).

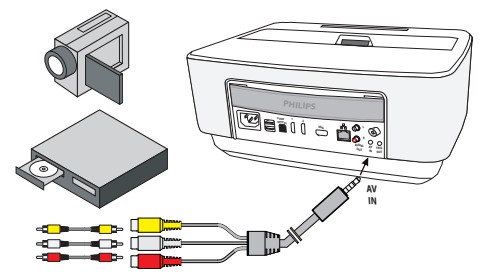

- 1 Zapojte adaptér A/V do zdířky AV projektoru.
- Audio/video zdířky video přístroje spojte pomocí běžně prodávaného Cinch kabelu s A/V kabelem projektoru.
- 3 Z hlavní nabídky vyberte AV-in.

#### Připojení mobilního multimediálního přístroje

Některé video přístroje (např. Pocket Multimedia Player) potřebují k připojení speciální kabely. Tyto jsou buď dodávány spolu s přístrojem nebo mohou být koupeny u výrobce multimediálního přístroje. Správně fungují pouze originální kabely výrobce.

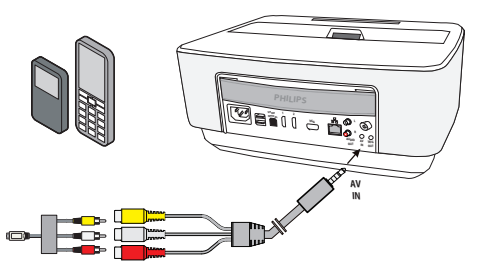

#### Upozornìní

#### Přepnutí výstupu signálu multimediálního přístroje

Přečtěte si v návodu k obsluze multimediálního přístroje, jak přepnete výstup signálu na tyto zdířky.

### Připojení k zesilovači domácího kina

K propojení výstupu DIGITAL AUDIO na projektoru a vstupu zesilovače domácího kina použijte optický kabel S/PDIF (kabel není součástí dodávky).

Toto připojení umožňuje například zobrazit digitální kanály v kvalitě DTS nebo reprodukovat zvuk v kvalitě DOLBY DIGITAL.

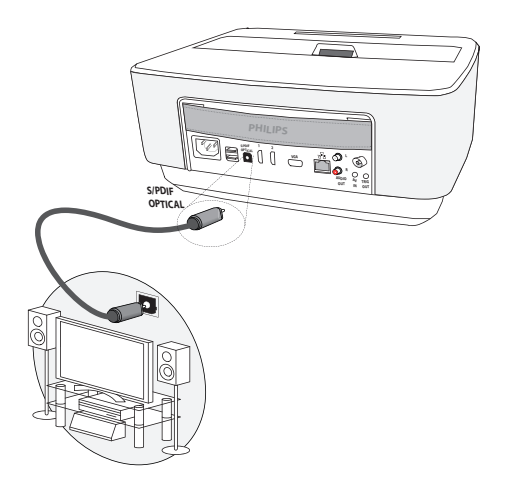

### Připojení k soupravě Hi-Fi

Chcete-li použít analogového audio připojení, pouze zapojte pravé i levé audio výstupy projektoru do pomocného vstupu systému Hi-Fi (kabel není součástí dodávky).

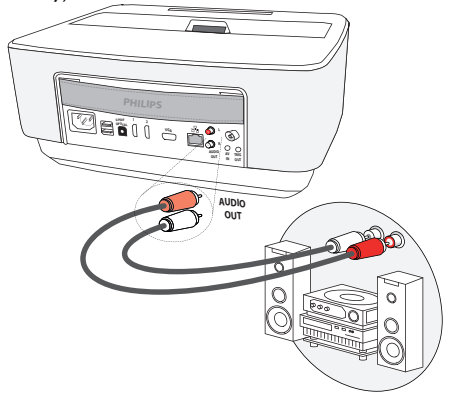

### Připojení sluchátek

- 1 Před připojením sluchátek snižte hlasitost přístroje.
- 2 Připojte sluchátka do zdířky sluchátek na projektoru. Při připojení sluchátek se automaticky deaktivuje reproduktor přístroje.

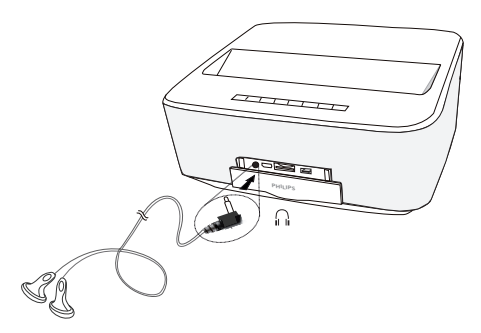

3 Po připojení zesilte zvuk, až dosáhne příjemné úrovně.

#### NEBEZPEÈÍ!

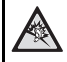

#### Nebezpečí poškození sluchu!

Nepoužívejte přístroj delší čas s velmi zesíleným zvukem – zvláště při používání sluchátek. Jinak může dojít k poškození sluchu. Před připojením sluchátek snižte hlasitost přístroje. Po připojení zesilte zvuk, až dosáhne příjemné úrovně.

### WiFiDisplay (Miracast)

#### Upozornìní

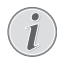

Pro tuto funkci lze použít pouze zařízení, které je certifikované pro systém Miracast.

- 1 Zapněte přístroj tlačítkem zap/vyp.
- 2 Po úvodní obrazovce se objeví hlavní nabídka.

#### Upozornìní

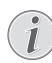

Projektor musí být připojen k síti WiFi.

- 3 Navigačními tlačítky vyberte APPs.
- 4 Výběr potvrď te stiskem tlačítka OK.
- 5 Navigačními tlačítky vyberte WifiDisplay.
- 6 Výběr potvrď te stiskem tlačítka OK.

#### Upozornìní

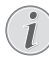

Název používaný k rozlišení projektoru lze změnit v nabídce **Nastavení**.

7 Připojte externí zařízení (chytrý telefon nebo tablet) ke stejné síti WiFi, ke které je připojen projektor.

- 8 V aplikaci WifiDisplay externího zařízení vyberte název připojení projektoru.
- 9 Připojte externí zařízení (chytrý telefon nebo tablet) k projektoru. Poté se zobrazí zpráva Připojování.
- 10 V aplikaci WifiDisplay projektoru se zobrazí zpráva Výzva k připojení, Odmítnout nebo Přijmout. Zvolte Přijmout.

### Přímé připojení projektoru k počítači za použití WLAN (WiFi Streaming)

Se softwarem ScreeneoWLink můžete projektor připojit pomocí bezdrátových sítí k počítači nebo notebooku. Za tímto účelem musí být obě zařízení připojena ke stejné bezdrátové síti.

- Nainstalujte si do počítače software ScreeneoW-Link, který se uloží do složky stahování a můžete ho stáhnout na SD kartu nebo USB flash disk z adresy: APPs\_explorer\_internal flash\_Download.
- 2 Připojte zařízení k bezdrátové síti (viz také bezdrátová síť (WLAN), str. 20).
- 3 Spusťte na svém počítači ScreeneoWLink (Viewer).
- 4 Klikněte na ikonu ScreeneoWLink v oznamovací oblasti a spusťte okno správce.

Nyní můžete vyhledat projektory v síti (Vyhledat Wifi projektor) a spustit projekci.

(Spustit promítání)

### Software ScreeneoWLink

Umožňuje připojit projektor ke stolnímu počítači nebo k notebooku prostřednictvím bezdrátové nebo drátové sítě a používat Screeneo jako obrazovku počítače.

K tomu je nutné, aby obě zařízení byla připojena ke stejné bezdrátové nebo drátové síti.

Na projektoru musíte mít nainstalovaný firmware zařízení Screeneo verze 1.20 nebo vyšší.

Zkontrolujte verzi firmwaru nainstalovanou na svém projektoru takto: přejděte na nabídku Nastavení > Údržba > Verze firmwaru.

Pokud je verze firmwaru 1.20, přejděte k odstavci Instalace softwaru SceeneoWLink do počítače.

Je-li verze firmwaru nižší než 1.20, přejděte k odstavci Aktualizace softwaru v projektoru.

### Aktualizace softwaru v projektoru

Firmware ke Screeneo naleznete na stránkách

« Philips »: www.philips.com/screeneo, kde si můžete stáhnout příslušný soubor

Abyste mohli provést aktualizaci zařízení Screeneo, je nutné stáhnout soubor na SD kartu naformátovanou na FAT16 nebo FAT32, případně na USB disk nebo na jiné zařízení s digitální USB podporou.

Opatřete si vhodné médium a připojte ho k počítači.

- Spusčte internetový prohlížeč a do řádku adresy zadejte následující adresu: www.philips.com/ screeneo.
- 2 Vyberte svou zemi a klikněte na jazyk.
- 3 Klikněte na View All 4 Products.
- 4 Pomocí myši vyberte přesný typ modelu, který vlastníte.
- 5 Na následující obrazovce klikněte na kartu Podpora.
- 6 Objeví se obrazovka "Projektor Screeneo Smart LED". V odstavci "Software & drivers" klikněte na Download file..

#### Upozornìní

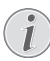

Soubor na webových stránkách je zazipovaný. Je nutné jej rozbalit a uložit do kořenového adresáře na SD kartě nebo USB disku.

- 7 V závislosti na použitém internetovém prohlížeči uložte soubor na své digitální médium.
- 8 Zkontrolujte, zda je projektor Screeneo vypnutý (OFF).
- 9 Vyjměte digitální médium ze svého počítače a vložte ho do portu pro digitální média na Screeneo.

### NEBEZPEÈÍ!

#### Vložení digitálního média!

Nikdy nevytahujte digitální médium v okamžiku, kdy ho zařízení používá. Mohlo by dojít k poškození nebo ztrátě dat.

Vypněte zařízení, abyste se ujistili, že zařízení aktuálně nepoužívá žádnou paměťovou kartu.

- 11 Dlouhým stisknutím tlačítka vypínače (ON/OFF) projektor zapněte.
- 12 Po úvodní obrazovce se objeví hlavní nabídka. Navigačními tlačítky vyberte **Nastavení**.
- 13 Výběr potvrď te stiskem tlačítka OK.
- 14 Pomocí tlačítek ()/ vyberte Údržba.
- 15 Výběr potvrď te stiskem tlačítka OK.
- 16 Pomocí tlačítek ()/ vyberte Update firmwaru.
- 17 Výběr potvrď te stiskem tlačítka OK.
- 18 Pomocí tlačítek ()/ vyberte Instalovat.
- 19 Výběr potvrď te stiskem tlačítka OK.
- 20 Zařízení se vypne a poté znovu zapne. Po uplynutí cca 5 minut se objeví obrazovka Volby jazyka. Update firmwaru je nyní dokončen.

#### Upozornìní

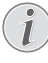

Pokud se během aktualizace firmwaru vyskytne chyba, zahajte proces znovu nebo se obračte na svého dodavatele.

### Kopírování softwaru na digitální médium (např. USB disk)

Použijte USB porty na projektoru k vložení digitálního média.

- 1 Pomocí tlačítek (A) vyberte APPs.
- 2 Výběr potvrď te stiskem tlačítka **OK**.
- 3 Pomocí tlačítek ()/ vyberte Explorer.
- 4 Výběr potvrď te stiskem tlačítka OK.
- 5 Pomocí tlačítek ()/ vyberte Internal Flash.
- 6 Výběr potvrď te stiskem tlačítka OK.
- 7 Pomocí tlačítek 🛡 vyberte **Download**.
- 8 V hlavním okně se objeví soubor ScreeneoWLink\_-Setup.exe.
- 9 Stiskněte na dálkovém ovladači dlouze tlačítko OK.
- 10 Pomocí tlačítek ()/ vyberte Copy.
- 11 Výběr potvrď te stiskem tlačítka OK.
- 12 K prechodu na digitální médium, které máte pripojené, použijte ()()()().
- 13 Výběr potvrď te stiskem tlačítka OK.
- 14 Stiskněte na dálkovém ovladači dlouze tlačítko OK.
- 15 Pomocí tlačítek ()/ vyberte Paste.
- 16 Výběr potvrď te stiskem tlačítka OK.
- 17 Soubor ScreeneoWLink\_Setup.exe se zkopíruje na digitální médium. Vyčkejte, dokud se nezobrazí v okně prohlížeče, a teprve poté vyjměte digitální médium z projektoru.

### Instalace softwaru ScreeneoWLink do počítače

- Vložte digitální médium se souborem ScreeneoW-Link\_Setup.exe do příslušného portu ve svém počítači.
- 2 Na pracovní ploše stolního počítače nebo notebooku zvolte digitální médium obsahující tento soubor a klikněte dvakrát na spustitelný soubor exe.
- Postupujte podle pokynů, které uvidíte na obrazovce.
- 4 Přijměte zobrazení ikony ScreeneoWLink na pracovní ploše.
- 5 Po skončení instalace restartujte počítač.

### Propojení projektoru a počítače přes Wi-Fi

Obě zařízení musí být připojena k témuž přístupovému bodu a nesmí být aktivováno žádné jiné síťové připojení.

Poznamenejte si název a heslo chránící váš přístupový bod.

### Na projektoru Screeneo :

- 1 Pomocí tlačítek ()/ vyberte Nastavení.
- 2 Výběr potvrď te stiskem tlačítka OK.
- 3 Pomocí tlačítek ()/ vyberte Wireless a Sítě.
- 4 Výběr potvrďte stiskem tlačítka **OK**.
- 5 Pomocí tlačítek ()/ vyberte WIFI.
- 6 Výběr potvrď te stiskem tlačítka OK.
- 7 Tlačítkem ()/ vzvolte požadovanou bezdrátovou síť.
- 8 Výběr potvrď te stiskem tlačítka OK.
- 9 Pokud je přístup do sítě chráněný heslem, zobrazí se okno pro jeho zadání. Pomocí navigačních tlačítek dálkového ovládání vyberte pole pro zadávání textu a stiskněte tlačítko OK.

Pomocí navigačních tlačítek dálkového ovládání nebo externí klávesnice zadejte na klávesnici na obrazovce heslo.

10 Klikněte na položku Připojit.

### Spuštění ScreeneoWLink na počítači

- Otevřete nabídku Start. Vyhledejte a otevřete kartu ScreeneoWLink. Klikněte na ScreeneoWLink nebo poklepejte na ikonu ScreeneoWLink na pracovní ploše.
- 2 Na obrazovce se otevře software ScreeneoWLink v1.2.
- 3 Ukažte myší s lupou na obrázek projektoru a klikněte na něj.

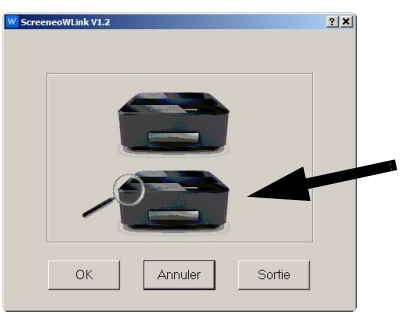

4 Klikněte na Search.

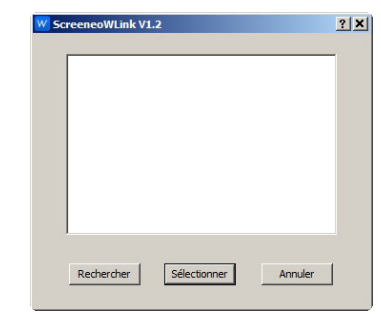

- 5 Vyberte projektor Screeneo, ke kterému se chcete připojit, a klikněte na něj.
- V případě potřeby zadejte heslo k vybranému přístupovému bodu.

Nyní si můžete začít vychutnávat projektor Screeneo jako obrazovku svého počítače.

## 5 Paměťové médium

### Vložení paměťové karty

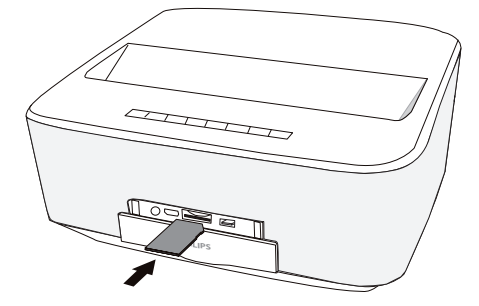

- Do slotu SD/MMC na přední části přístroje vložte paměťovou kartu s kontakty obrácenými směrem nahoru. Projektor podporuje následující paměťové karty: SD / SDHC / SDXC / MMC.
- 2 Zasuňte paměťovou kartu tak daleko do přístroje, až zaklapne.

#### NEBEZPEÈÍ!

#### Vložení paměťové karty!

V žádném případě nevytahujte paměťovou kartu, pokud z ní přístroj čte data. Tím může dojít k poškození nebo ke ztrátě dat.

Nejprve přístroj vypněte, abyste měli jistotu, že neprobíhá žádná komunikace s paměťovou kartou.

- 3 K vytažení paměťové karty na ni lehce zatlačte.
- 4 Paměťová karta se vysune.

### Připojení USB paměťového média

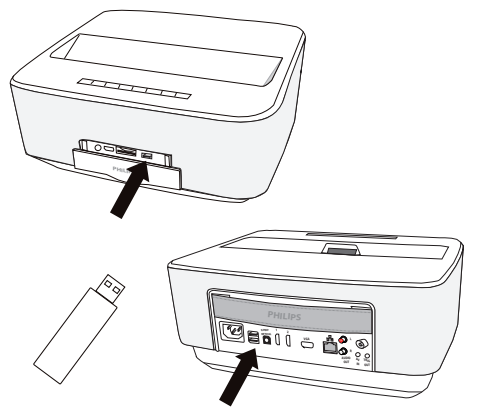

 Připojte paměťové médium USB do jednoho z portů USB na zařízení.

### NEBEZPEĚÍ! Vložení paměťové karty! V žádném případě nevytahujte paměťovou kartu, pokud z ní přístroj čte data. Tím může dojít k poškození nebo ke ztrátě dat.

Nejprve přístroj vypněte, abyste měli jistotu, že neprobíhá žádná komunikace s paměťovou kartou.

## 6 Síť

Projektor lze připojit k síti síťovým kabelem nebo prostřednictvím bezdrátového připojení (Wi-Fi).

Podle požadovaného typu připojení použijte následující příslušný postup.

### Síť LAN

### Upozornìní

Připojení!

Připojení LAN má přednost před připojením Wi-Fi.

### Připojení k síti LAN

 Zapojte jeden konec síťového kabelu LAN (není součástí dodávky) do ethernetového portu vašeho projektoru.

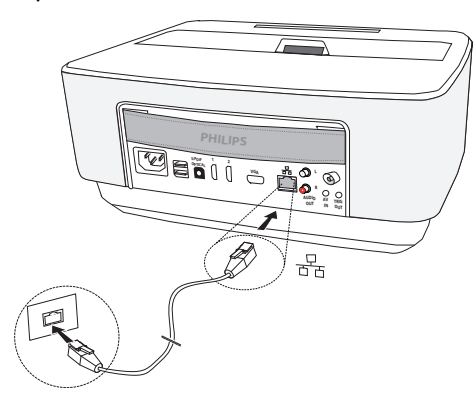

- 2 Připojte druhý konec kabelu LAN k síti.
- Konfigurujte nastavení sítě LAN pomocí manuální nebo automatické konfigurace.

### Automatická konfigurace

O automatické konfiguraci nastavení lokální sítě lze uvažovat, pokud vaše místní síť obsahuje server DHCP nebo BOOTP, který může periferním zařízením v síti LAN dynamicky přiřazovat adresy.

Automatická konfigurace nastavení místní sítě:

- 1 Zapněte přístroj tlačítkem zap/vyp.
- 2 Po úvodní obrazovce se objeví hlavní nabídka.
- 3 Navigačními tlačítky vyberte Nastavení.
- 4 Výběr potvrďte stiskem tlačítka OK.
- 5 Pomocí tlačítek ()/ vyberte Wireless a Sítě.
- 6 Výběr potvrď te stiskem tlačítka OK.
- 7 Pomocí tlačítek (A)/ vyberte Lan.
- 8 Výběr potvrď te stiskem tlačítka OK.
- 9 Pomocí tlačítek (A)( vyberte On.

- 10 Výběr potvrď te stiskem tlačítka OK.
- 11 Pomocí tlačítek ()/ vyberte Pokročilý.
- 12 Výběr potvrď te stiskem tlačítka OK.
- 13 Pomocí tlačítek ()/ vyberte Sí tová adresa.
- 14 Výběr potvrď te stiskem tlačítka OK.
- 15 Zkontrolujte, zda je zvolena položka nabídky Automatická.

### Ruční konfigurace

Chcete-li svůj projektor konfigurovat ručně, měli byste si opatřit obvyklé informace sloužící k nastavení periferních zařízení (adresa IP, maska podsítě, adresa sítě a brány).

Ruční konfigurace nastavení místní sítě:

- 1 Zapněte přístroj tlačítkem zap/vyp.
- 2 Po úvodní obrazovce se objeví hlavní nabídka.
- 3 Navigačními tlačítky vyberte Nastavení.
- 4 Výběr potvrď te stiskem tlačítka OK.
- 5 Pomocí tlačítek ()/ vyberte Wireless a Sítě.
- 6 Výběr potvrď te stiskem tlačítka OK.
- 7 Pomocí tlačítek ()/ vyberte Lan.
- 8 Výběr potvrď te stiskem tlačítka OK.
- 9 Pomocí tlačítek ()/ vyberte On.
- 10 Výběr potvrď te stiskem tlačítka OK.
- 11 Pomocí tlačítek ()/ vyberte Pokročilý.
- 12 Výběr potvrď te stiskem tlačítka OK.
- 13 Pomocí tlačítek ()/ vyberte Sí tová adresa.
- 14 Výběr potvrď te stiskem tlačítka OK.
- 15 Pomocí tlačítek ▲/ vyberte Použít statickou IP.
- 16 Výběr potvrď te stiskem tlačítka OK.
- 17 Zadejte nastavení pro položky Adresa IP, Brána, Maska, DNS1 a DNS2.
- 18 Výběr potvrď te stiskem tlačítka OK.

### Bezdrátová síť (WLAN)

V bezdrátové síti (Wireless Local Area Netzwork, WLAN) spolu komunikují prostřednictvím radiových vln (vysokofrekvenčního vlnění) nejméně dva počítače, tiskárny nebo podobné příslušenství. Přenos dat po bezdrátové síti vychází z norem 802.11a, 802.11b, 802.11g a 802.11n.

#### NEBEZPEÈÍ!

#### Upozornění k používání WLAN!

Radiové signály vyzařované přístrojem mohou rušivě ovlivňovat funkci zabezpečovacích zařízení, lékařských přístrojů nebo jiných citlivých zařízení. V blízkosti takových zařízení dbejte případných předpisů upravujících (či omezujících) používání další techniky.

Vysokofrekvenční vyzařování vznikající za provozu přístroje může ovlivnit činnost nedostatečně odstíněných lékařských přístrojů včetně sluchadel nebo kardiostimulátorů. Obratte se na lékaře nebo na výrobce příslušného lékařského přístroje s dotazem, zda je stínění proti vysokofrekvenčnímu vyzařování dostatečné.

### Bezdrátová síť s infrastrukturou

V bezdrátové síti s infrastrukturou spolu různé přístroje komunikují přes ústřední prvek access point (gateway, router). Všechna data jsou posílána do ústředního prvku access point (gateway, router), odkud jsou předávána dál.

### Zapnutí a vypnutí provozu v bezdrátové síti (WLAN)

Provoz v bezdrátové síti je standardně vypnutý. Tuto funkci můžete zapnout.

- 1 Zapněte přístroj tlačítkem zap/vyp.
- 2 Po úvodní obrazovce se objeví hlavní nabídka.

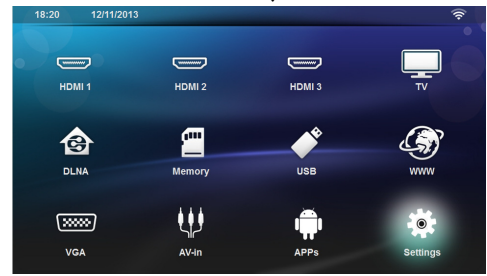

- 3 Navigačními tlačítky vyberte Nastavení.
- 4 Výběr potvrď te stiskem tlačítka OK.
- 5 Pomocí tlačítek ()/ vyberte Wireless a Sítě.
- 6 Výběr potvrď te stiskem tlačítka OK.
- 7 Pomocí tlačítek ()/ vyberte WIFI.
- 8 Výběr potvrď te stiskem tlačítka OK.
- 9 Nastavení změňte pomocí 🌢/文.
- 10 Výběr potvrď te stiskem tlačítka OK.

Tlačítkem 🔄 se v nabídce vraťte o jeden krok zpět.

#### přístupový bod (access point, router) tuto metodu pod-

### Nastavení bezdrátové sítě (WLAN)

- 1 Zapněte přístroj tlačítkem zap/vyp.
- 2 Po úvodní obrazovce se objeví hlavní nabídka.

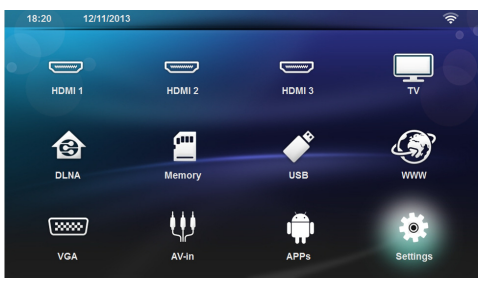

- 3 Navigačními tlačítky vyberte Nastavení.
- 4 Výběr potvrď te stiskem tlačítka OK.
- 5 Pomocí tlačítek ()/ vyberte Wireless a Sítě.
- 6 Výběr potvrď te stiskem tlačítka OK.
- 7 Pomocí tlačítek () vyberte Výběr WIFI.
- 8 Výběr potvrď te stiskem tlačítka OK.
- 9 Tlačítkem ()/ vzvolte požadovanou bezdrátovou síť.
- 10 Výběr potvrď te stiskem tlačítka OK.
- 11 Pokud je přístup do sítě chráněný heslem, zobrazí se okno pro jeho zadání. Pomocí navigačních tlačítek dálkového ovládání vyberte pole pro zadávání textu (viz Navigace v nabídce nastavení, strana 8) a stiskněte tlačítko OK.
- 12 Pomocí navigačních tlačítek dálkového ovládání nebo externí klávesnice zadejte na klávesnici na obrazovce heslo.
- 13 Klikněte na položku Připojit.

Tlačítkem 🔄 se v nabídce vraťte o jeden krok zpět.

### Nastavení bezdrátové sítě (WLAN) pomocí průvodce

Svůj přístroj můžete díky funkci Wi-Fi Protected Setup (WPS) nebo funkci vyhledávání bezdrátových sítí rychle a snadno připojit k existující bezdrátové síti. Funkce WPS automaticky provede všechna důležitá nastavení jako například název sítě (SSID) a zajistí ochranu přenášených dat šifrováním WPA.

### Použití Wi-Fi Protected Setup (WPS)

Svůj přístroj můžete díky funkci Wi-Fi Protected Setup (WPS) rychle a snadno připojit k existující bezdrátové síti, a to dvěma různými způsoby. Přihlášení do sítě můžete uskutečnit zadáním kódu pin nebo můžete využít funkci Push Button Configuration (PBC), pokud Váš poruje.

Philips · HDP16x0TV

### Použití WPS s funkcí Push Button Configuration (PBC)

- 1 Zapněte přístroj tlačítkem zap/vyp.
- 2 Po úvodní obrazovce se objeví hlavní nabídka.

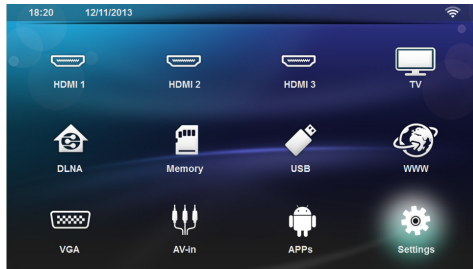

- 3 Navigačními tlačítky vyberte Nastavení.
- 4 Výběr potvrď te stiskem tlačítka OK.
- 5 Pomocí tlačítek ()/ vyberte Wireless a Sítě.
- 6 Výběr potvrď te stiskem tlačítka OK.
- 7 Pomocí tlačítek (A)/( vyberte Výběr WIFI.
- 8 Výběr potvrď te stiskem tlačítka OK.
- 9 Tlačítkem ()/ vzvolte požadovanou bezdrátovou síť.
- 10 Výběr potvrď te stiskem tlačítka OK.
- 11 Na přístupovém bodu WLAN aktivujte funkci Push Button Configuration. Přístupový bod WLAN a přístroj se samočinně propojí a vytvoří spojení chráněné metodou WPA.

### Hotspot WiFi

#### Upozornìní

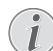

Důležité!

Projektor může fungovat jako přístupový bod pouze tehdy, když je v místě použití instalována kabelová síť LAN.

Pomocí přenosného hotspotu Wi-Fi můžete sdílet připojení k síti, které zařízení poskytuje, s počítači nebo jinými zařízeními prostřednictvím sítě Wi-Fi.

#### Upozornìní

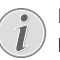

#### Připojení!

Když je aktivován režim hotspotu WiFi, tento režim má přednost před jinými připojeními.

### Zapnutí hotspotu WiFi

- 1 Zapněte přístroj tlačítkem zap/vyp.
- 2 Po úvodní obrazovce se objeví hlavní nabídka.

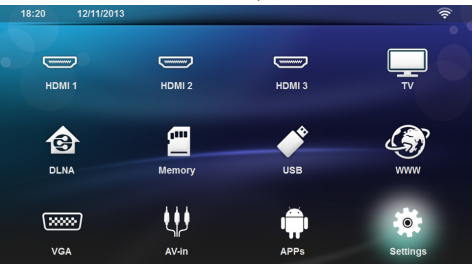

- 3 Navigačními tlačítky vyberte Nastavení.
- 4 Výběr potvrď te stiskem tlačítka OK.
- 5 Pomocí tlačítek ()/ vyberte Wireless a Sítě.
- 6 Výběr potvrď te stiskem tlačítka OK.
- 7 Pomocí tlačítek () vyberte WiFi Hotspot.
- 8 Výběr potvrď te stiskem tlačítka OK.
- Pomocí tlačítek () vyberte Přenosný WiFi hotspot.
- 10 Výběr potvrď te stiskem tlačítka OK.
- 11 Pomocí tlačítek ()/ vyberte On.

12 Výběr potvrď te stiskem tlačítka OK.

Projektor je nyní viditelný v jiných zařízeních vybavených Wifi.

### Nastavení hotspotu WiFI

Toto nastavení umožňuje upravit název hotspotu WiFi a definovat úroveň zabezpečení.

- 1 Zapněte přístroj tlačítkem zap/vyp.
- 2 Po úvodní obrazovce se objeví hlavní nabídka.
- 3 Navigačními tlačítky vyberte Nastavení.

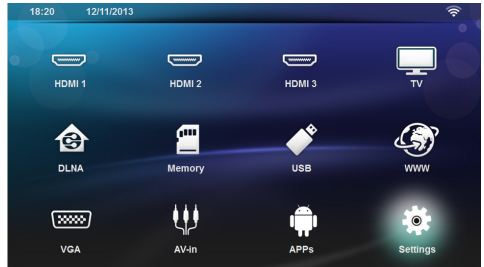

- 4 Výběr potvrďte stiskem tlačítka OK.
- 5 Pomocí tlačítek ()/ vyberte Wireless a Sítě.
- 6 Výběr potvrď te stiskem tlačítka OK.
- 7 Pomocí tlačítek ()/ vyberte WiFi Hotspot.
- 8 Výběr potvrď te stiskem tlačítka **OK**.
- Pomocí tlačítek ()/ vyberte Nastavení WiFi hotspot.

10 Výběr potvrď te stiskem tlačítka OK.

11 Chcete-li změnit nastavení, pomocí tlačítek ()/ vyberte požadovaný parametr.

| Položka        | Popis                                                                                                    |
|----------------|----------------------------------------------------------------------------------------------------|
| SSID sítě      | Název hotspotu WiFi.                                                                                                   |
|                | Toto je název používaný k roz-<br>lišení vašeho projektoru, když<br>je detekován jiným zařízením<br>WiFi.              |
|                | Chcete-li název změnit, vyber-<br>te pole a stiskněte tlačítko<br><b>OK</b> . Pomocí klávesnice zadejte<br>nový název. |
| Zabezpečení    | Zvolte jedno ze tří úrovní za-<br>bezpečení.<br>• Nechráněné (bez<br>zabezpečení)<br>• WPA PSK<br>• WPA2 PSK           |
| Heslo          | Vyberte pole a stiskněte tlačít-<br>ko <b>OK</b> . Pomocí klávesnice za-<br>dejte nové heslo.                          |
| Zobrazit heslo | Zaškrtnutím políčka zobrazíte<br>heslo.                                                                                |

12 Pomocí tlačítek ()/ vyberte Uložit.

13 Výběr potvrď te stiskem tlačítka OK.

### Digital Living Network Alliance (DLNA)

Tento přístroj podporuje Digital Living Network Alliance (DLNA). Uvedený standard umožňuje rychlé propojování multimediálních přístrojů.

### Zapnutí a vypnutí DLNA

Funkce DLNA je standardně zapnutá. Tuto funkci můžete vypnout.

- 1 Zapněte přístroj tlačítkem zap/vyp.
- 2 Po úvodní obrazovce se objeví hlavní nabídka.

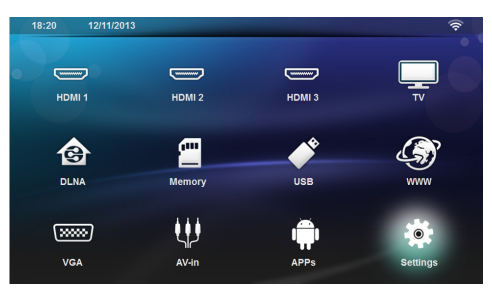

- 3 Navigačními tlačítky vyberte Nastavení.
- 4 Výběr potvrď te stiskem tlačítka OK.
- 5 Pomocí tlačítek (A)/ vyberte Wireless a Sítě.
- 6 Výběr potvrďte stiskem tlačítka OK.
- 7 Pomocí tlačítek ()/ vyberte Předávání DLNA.
- 8 Výběr potvrď te stiskem tlačítka **OK**.
- 9 Nastavení změňte pomocí ()/.
- 10 Výběr potvrď te stiskem tlačítka OK.

Tlačítkem 🔄 se v nabídce vraťte o jeden krok zpět.

### Přehrávání souborů přes DLNA

Pokud jsou do sítě zapojena zařízení DLNA, můžete k nim během přehrávání souborů a práce se soubory přistupovat (viz Přehrávání médií, strana 27).

### Ovládání přes DLNA

Projektor můžete ovládat prostřednictvím jiného zařízení (například chytrého telefonu) přes DLNA. Za tím účelem si prostudujte návod k použití příslušného přístroje.

## 7 Bluetooth

### Aktivace připojení Bluetooth

- 1 Zapněte přístroj tlačítkem zap/vyp.
- 2 Po úvodní obrazovce se objeví hlavní nabídka.

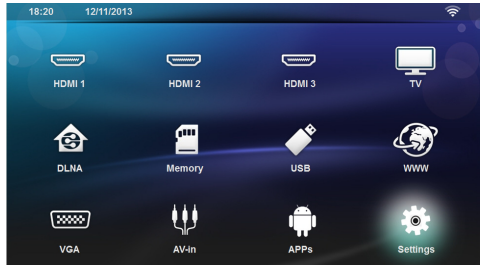

- 3 Navigačními tlačítky vyberte Nastavení.
- 4 Výběr potvrď te stiskem tlačítka OK.
- 5 Pomocí tlačítek ()/ vyberte Wireless a Sítě.
- 6 Výběr potvrď te stiskem tlačítka OK.
- 7 Pomocí tlačítek ()/ vyberte **Bluetooth**.
- 8 Výběr potvrď te stiskem tlačítka OK.
- 9 Pomocí tlačítek 🌒/文 vyberte on.
- 10 Výběr potvrď te stiskem tlačítka OK.

Projektor je nyní viditelný pro externí zařízení Bluetooth v jeho blízkosti.

### Nastavení parametrů Bluetooth

- 1 Zapněte přístroj tlačítkem zap/vyp.
- 2 Po úvodní obrazovce se objeví hlavní nabídka.

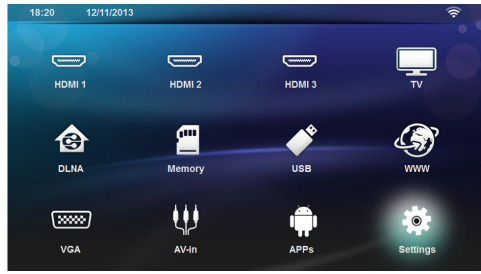

- 3 Navigačními tlačítky vyberte Nastavení.
- 4 Výběr potvrď te stiskem tlačítka OK.
- 5 Pomocí tlačítek ()/ vyberte Wireless a Sítě.
- 6 Výběr potvrď te stiskem tlačítka OK.
- 7 Pomocí tlačítek ()/ vyberte **Bluetooth**.
- 8 Výběr potvrď te stiskem tlačítka OK.
- Pomocí tlačítek ()/() vyberte požadované nastavení.

10 Výběr potvrď te stiskem tlačítka OK.

11 Změňte požadovaná nastavení.

| Nabídka            | Popis                                                 |
|--------------------|-------------------------------------------------------|
| Vybrat zařízení    | V seznamu jsou uvedena<br>všechna spárovaná zařízení. |
| Spárovaná zařízení | Odpojení zařízení nebo zru-<br>šení jeho spárování.   |

### **Reproduktor Bluetooth**

Projektor lze použít jako reproduktor Bluetooth. V tomto režimu můžete přehrávat hudbu z chytrých telefonů nebo tabletů.

K projektoru může být v jeden okamžik připojeno pouze jedno zařízení pro přehrávání zvuku.

### Aktivace reproduktoru Bluetooth

#### Upozornìní

#### Připojení reproduktoru Bluetooth!

Podle modelu vašeho přístroje lze reproduktor bluetooth aktivovat z hlavní nabídky (ikona BT reproduktor) nebo z nabídky **APPs**.

- 1 Zapněte přístroj tlačítkem zap/vyp.
- 2 Po úvodní obrazovce se objeví hlavní nabídka.

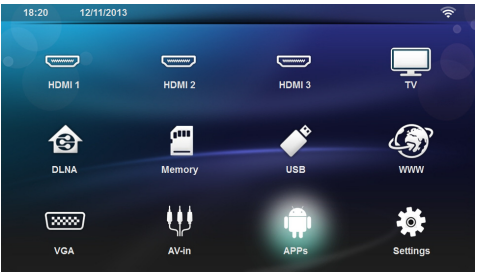

3 V závislosti na modelu použijte navigační tlačítka k výběru položky BT Reproduktor nebo APPs > BT Reproduktor.

#### Upozornìní

Dálkové ovládání

Můžete použít také tlačítko SOURCE nebo OPTIONS na dálkovém ovládání.

Stiskněte tlačítko SOURCE a vyberte BT Reproduktor nebo stiskněte tlačítko OPTI-ONS a potom vyberte Zdroj a BT Reproduktor.

4 Výběr potvrď te stiskem tlačítka OK.

- 5 Stiskem červeného tlačítka zapněte reproduktor.
- 6 Na 60 sekund zapněte zjistitelnost reproduktoru zeleným tlačítkem.
- 7 Na externím zařízení aktivujte připojení Bluetooth a vyberte ze seznamu název reproduktoru. Po připojení zařízení se zobrazí jeho název v horní části obrazovky.
- 8 Stiskem zeleného tlačítka spusťte přehrávání hudby. Během přehrávání hudby jsou k dispozici následující akce:

Červené tlačítko: Ukončení spojení. Zelené tlačítko: Pozastavení. Žluté tlačítko: Přehrávání předchozí skladby. Modré tlačítko: Přehrávání další skladby.

### Změna názvu připojení reproduktoru Bluetooth

Toto je název používaný k rozlišení vašeho projektoru, když je detekován jiným zařízením vybaveným připojením Bluetooth®.

- 1 Zapněte přístroj tlačítkem zap/vyp.
- 2 Po úvodní obrazovce se objeví hlavní nabídka.

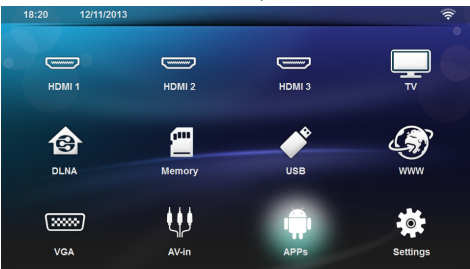

- 3 V závislosti na modelu použijte navigační tlačítka k výběru položky BT Reproduktor nebo APPs > BT Reproduktor.
- 4 Stiskem žlutého tlačítka přejmenujte připojení.
- 5 Pomocí klávesnice zadejte nový název.
- 6 Název potvrď te stiskem tlačítka OK.

## 8 Přehrávání médií

### Upozornìní

### Navigační tlačítka

Všechna znázorněná tlačítka jsou tlačítka dálkového ovládání.

#### Upozornìní

#### Možnosti nastavení

Ohledně možností nastavení si přečtěte informace v kapitole Nastavení (viz Nastavení, strana 35), abyste svůj přístroj mohli využít co nejlépe.

### Navigace při přehrávání média

K navigaci v paměťovém médiu používejte tato tlačítka::

| Tlačítka                               | Akce                                                                                                    |
|----------------------------------------|----------------------------------------------------------------------------------------------------|
| 🌢 nebo マ                               | Výběr souborů nebo složek v<br>zobrazeném seznamu.                                                                                                    |
| ▶ nebo OK                              | U adresářů přechod o jednu<br>úroveň dolů.<br>U souborů spuštění vybraného<br>mediálního souboru.                                                                                                    |
| 🜒 nebo 🛳                               | Přechod v adresářové struktu-<br>ře o jednu úroveň nahoru.                                                                                                    |
| ۲                                      | Ukončení a přechod na hlavní<br>obrazovku.                                                                                                    |
| Červené tlačítko<br>dálkového ovládání | <ul> <li>Umožňuje nastavit režim opakování pro filmové a hudební soubory:</li> <li>Deaktivovat režim přehrávání (zobrazeno šedě).</li> <li>Přehrávat ve smyčce pouze vybraný film.</li> <li>Přehrávat ve smyčce všechny filmy ve vybraném adresáři.</li> <li>Přehrávat ve smyčce všechny filmy na médiu.</li> </ul> |

| Tlačítka                                      | Akce                                                                                        |
|-----------------------------------------------|---------------------------------------------------------------------------------------------|
| Zelené tlačítko dál-<br>kového ovládání       | Umožňuje nastavit parametry<br>prezentace pro soubory s<br>obrázky.                         |
|                                               | nebo                                                                                        |
|                                               | Umožňuje nastavit režim<br>náhodného přehrávání pro<br>filmové a hudební soubory:           |
|                                               | <ul> <li>Image: Deaktivovat režim<br/>náhodného přehrávání<br/>(zobrazeno šedě).</li> </ul> |
|                                               | <ul> <li>Aktivovat režim<br/>náhodného přehrávání.</li> </ul>                               |
| <b>Žluté</b> tlačítko dál-<br>kového ovládání | Umožňuje zobrazit obrázky<br>jako miniatury nebo jako<br>seznam.                            |
| <b>Modré</b> tlačítko dál-<br>kového ovládání | Umožňuje odstranit vybraný<br>soubor.                                                       |

Chcete-li optimalizovat navigaci, můžete vybrat typ souborů zobrazených v seznamu:

- SLOŽKY pro zobrazení všech souborů (fotografie, audio a video).
- FILMY pro zobrazení pouze souborů videa.
- DBRÁZKY pro zobrazení pouze souborů fotografií.

HUDBA pro zobrazení pouze hudebních souborů.

### Přehrávání videa

### Podporované formáty souborů

Podporované formáty souborů jsou \*.avi, \*.mov, \*.mp4, \*.mkv, \*.flv, \*.ts, \*.m2ts, \*.3gp.

### Přehrávání videa (USB / karta SD / interní paměť / DLNA)

- 1 Zapněte přístroj tlačítkem zap/vyp.
- 2 Po úvodní obrazovce se objeví hlavní nabídka.

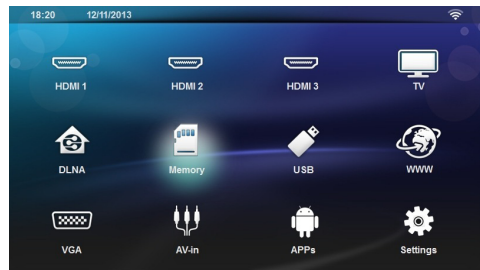

 Pomocí navigačních tlačítek vyberte požadované médium (USB, kartu SD nebo DLNA):

#### Paměť

Lze vybrat interní paměť nebo paměťovou kartu SD. **USB** 

- Pokud je připojena pouze jedna klíčenka USB, průzkumník zobrazuje pouze obsah USB.

- Je-li připojena více než jedna paměť USB, nejprve vyberte požadovanou paměť USB.

#### ÓLNA

Průzkumník vyhledá servery a zobrazí je v seznamu. Vyberte požadovaný server DLNA.

- 4 Výběr potvrď te stiskem tlačítka **OK**. Zobrazí se obsah vybraného média.
- 5 Chcete-li zobrazit pouze filmový obsah, pomocí tlačítek ()/() na levé straně obrazovky vyberte Film.
- 6 Výběr potvrď te stiskem tlačítka OK.

#### Upozornìní

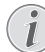

### Použití barevných tlačítek

Červené tlačítko umožňuje nastavit režim opakování:

- Deaktivovat režim přehrávání (zobrazeno šedě).
- Přehrávat ve smyčce pouze vybraný film.
- Přehrávat ve smyčce všechny filmy ve vybraném adresáři.
- Přehrávat ve smyčce všechny filmy na médiu.

Modré tlačítko umožňuje odstranit vybraný soubor.

7 Tlačítky ()/() vyberte soubor, který chcete přehrát.

#### Upozornìní

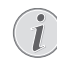

#### Zobrazování souborů videa

Jsou zobrazeny pouze soubory, jejichž přehrávání projektor umožňuje.

- 8 Spusťte přehrávání stiskem tlačítka OK nebo 🕥.
- Stiskem tlačítka (1) ukončíte promítání prezentace a vrátíte se do přehledu.
- 10 Dalším stiskem tlačítka (1) se vrátíte zpět do hlavní nabídky.

#### Upozornìní

#### Navigace během přehrávání

Vyhledávání zpět / vpřed: Stiskněte tlačítko ()) na dálkovém ovládání.

Stiskem tlačítka 🗩 přerušíte přehrávání nebo v něm pokračujete.

Během přehrávání můžete tlačítky — / 🕂 na dálkovém ovládání upravovat hlasitost. Stiskem tlačítka **IČ** nebo opakovaným stiskem tlačítka — ztlumíte zvuk úplně.

### Promítání fotografií

### Podporované formáty souborů

Podporované formáty souborů jsou JPEG, BMP, PNG a GIF.

### Promítání fotografií (USB / karta SD / interní paměť / DLNA)

- 1 Zapněte přístroj tlačítkem zap/vyp.
- 2 Po úvodní obrazovce se objeví hlavní nabídka.

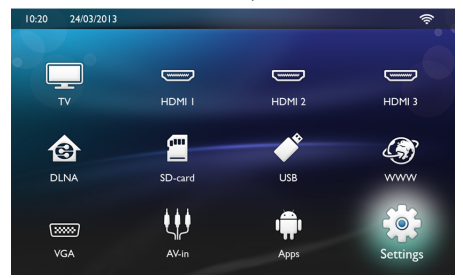

3 Pomocí navigačních tlačítek vyberte požadované médium (USB, kartu SD nebo DLNA): Paměť

Lze vybrat interní paměť nebo paměťovou kartu SD. **USB** 

- Pokud je připojena pouze jedna klíčenka USB, průzkumník zobrazuje pouze obsah USB.
- Je-li připojena více než jedna paměť USB, nejprve

vyberte požadovanou paměť USB. **DLNA** 

Průzkumník vyhledá servery a zobrazí je v seznamu. Vyberte požadovaný server DLNA.

- 4 Výběr potvrď te stiskem tlačítka **OK**. Zobrazí se obsah vybraného média.
- 5 Chcete-li zobrazit pouze obsah zahrnující obrázky, pomocí tlačítek ()/() na levé straně obrazovky vyberte Obrázek a potvrďte tlačítkem OK.

#### Upozornìní

#### Použití barevných tlačítek

Zelené tlačítko umožňuje nastavit parametry prezentace.

Žluté tlačítko umožňuje zobrazit obrázky jako miniatury nebo jako seznam.

Modré tlačítko umožňuje odstranit vybraný soubor.

 Seznam fotografií se zobrazí na obrazovce jako přehled.

#### Upozornìní

#### Na paměťové kartě nebo paměťovém médiu USB je mnoho snímků

Pokud je na paměťové kartě nebo na paměťovém médiu USB velké množství snímků, může zobrazení přehledu chvíli trvat.

- 7 Pomocí tlačítek ()/ nebo ()/ vyberte obrázek, od kterého chcete spustit promítání prezentace.
- 8 Stiskem zeleného tlačítka spusťte promítání prezentace.

#### Upozornìní

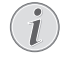

Stiskem tlačítka **OK** lze spustit prezentaci, pokud již byly nastaveny parametry promítání.

 9 Chcete-li změnit nastavení, pomocí tlačítek ()/ vyberte požadovaný parametr.

| Položka                     | Popis                                                                                         |
|-----------------------------|-----------------------------------------------------------------------------------------------|
| Čas na každý sní-<br>mek    | Chcete-li změnit frekvenci<br>zobrazení fotografií.                                           |
|                             | Vypnuto, 0, 2, 5, 10, 20, 30 a 60<br>sekund                                                   |
| Opakovat                    | Vypnuto, Adresář nebo Vše                                                                     |
| Přechod snímků              | Chcete-li změnit typ přechodu<br>z jedné fotografie na druhou<br>(náhodný nebo podle tématu). |
| Posloupnost pre-<br>zentace | Náhodné nebo podle pořadí                                                                     |

**10** Stiskem **zeleného** tlačítka spusťte promítání prezentace.

- 11 Stiskem tlačítka OK přerušíte promítání prezentace.
- 12 Stiskem tlačítka (ع) ukončíte promítání prezentace a vrátíte se do přehledu.
- 13 Stiskem tlačítka 🛞 se vrátíte zpět do hlavní nabídky.

## Promítání prezentace s hudbou na pozadí

- 1 Během prezentace stisknutím tlačítka **OK** zobrazte panel nabídek ve spodní části obrazovky.
- 3 Výběr potvrď te stiskem tlačítka OK.
- 4 Tlačítky ()/ vyberte soubor, který chcete přehrát.

#### Upozornìní

#### Umístění úložiště

Lze přehrávat pouze soubory z interní paměti, paměťové karty nebo paměťového média USB.

- 5 Spuštění zvuku na pozadí potvrďte stiskem tlačítka OK.
- Upravte hlasitost tlačítky hlasitosti na dálkovém ovládání.
- 7 Lišta nabídek zmizí po 5 sekundách od posledního zadání.

## Funkce zvětšení / zmenšení a otáčení

Stiskem tlačítka **OK** během prezentace zobrazíte kontextovou nabídku.

Chcete-li zvětšit / zmenšit zobrazení, pomocí navigač-

ních tlačítek vyberte symbol **veľ**a klepněte na tlačítko **OK**.

Chcete-li obrázek otočit, pomocí navigačních tlačítek

vyberte symbol **Series** a klepněte na tlačítko **OK**.

Stiskem tlačítka 🕣 se vrátíte zpět do prezentace.

### Přehrávání hudby

### Upozornìní

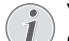

Vypnutí promítání obrázků

Chcete-li šetřit energii, při přehrávání hudby můžete vypnout obrazovku dlouhým stiskem

tlačítka 🕵.

### Podporované formáty souborů

Podporované formáty jsou MP3 a WAV.

### Přehrávání hudby (USB / karta SD / interní paměť / DLNA)

- 1 Zapněte přístroj tlačítkem zap/vyp.
- 2 Po úvodní obrazovce se objeví hlavní nabídka.

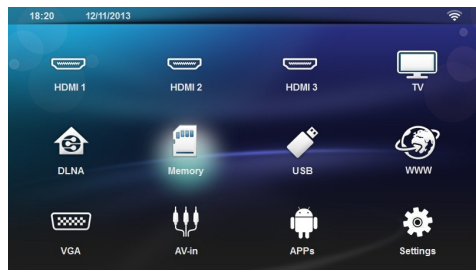

3 Pomocí navigačních tlačítek vyberte požadované médium (USB, kartu SD nebo DLNA): Paměť

Lze vybrat interní paměť nebo paměťovou kartu SD. **USB** 

- Pokud je připojena pouze jedna klíčenka USB, průzkumník zobrazuje pouze obsah USB.

- Je-li připojena více než jedna paměť USB, nejprve vyberte požadovanou paměť USB.

#### **ÓLNA**

Průzkumník vyhledá servery a zobrazí je v seznamu. Vyberte požadovaný server DLNA.

4 Výběr potvrďte stiskem tlačítka OK. Zobrazí se obsah vybraného média. 5 Chcete-li zobrazit pouze hudební obsah, pomocí tlačítek ()/() na levé straně obrazovky vyberte Hudba a potvrď te tlačítkem OK.

### Upozornìní

#### Použití barevných tlačítek

Červené tlačítko umožňuje nastavit režim opakování:

- Deaktivovat režim přehrávání (zobrazeno šedě).
- Přehrávat ve smyčce pouze vybranou hudbu.
- Přehrávat ve smyčce veškerou hudbu ve vybraném adresáři.
- Přehrávat ve smyčce veškerou hudbu na médiu.

Zelené tlačítko umožňuje nastavit režim náhodného přehrávání:

- Deaktivovat režim náhodného přehrávání (zobrazeno šedě).
- Režim náhodného přehrávání aktivován.

Modré tlačítko umožňuje odstranit vybraný soubor.

- 6 Tlačítky ()/ vyberte soubor, který chcete přehrát.
- 7 Spusťte přehrávání stiskem tlačítka OK.
- 8 Stiskem tlačítka (H) přerušíte přehrávání nebo v něm pokračujete.

#### Upozornìní

#### Navigace při vypnutém promítání obrázků

K přehrání předcházejícího nebo následujícího titulu stiskněte tlačítko ()

Stiskem tlačítka 🗩 přerušíte přehrávání nebo v něm pokračujete.

Pro navrácení k výběru stiskněte tlačítko .

Během přehrávání můžete tlačítky — / 🕂 na dálko-

vém ovládání upravovat hlasitost. Stiskem tlačítka • nebo opakovaným stiskem tlačítka — ztlumíte zvuk úplně.

### Správa souborů

### Mazání souborů

Přístroj umožňuje mazat soubory z vnitřní paměti, připojeného USB paměťového média nebo paměťové karty.

- 1 Zapněte přístroj tlačítkem zap/vyp.
- 2 Po úvodní obrazovce se objeví hlavní nabídka.

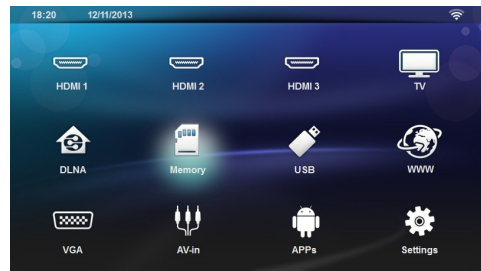

- Pomocí navigačních tlačítek vyberte požadované médium (USB, paměť nebo DLNA).
- 4 Výběr potvrď te stiskem tlačítka OK.
- 5 Pomocí tlačítek ()/ vyberte soubor, který chcete smazat.
- Soubor odstraníte modrým tlačítkem na dálkovém ovládání.
- 7 Výběr potvrď te stiskem tlačítka OK.

#### Upozornìní

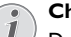

### Chyba

Dojde-li během mazání k chybám, přesvědčte se, zda médium není chráněno proti přepisu.

# 9 Příjem digitální televize (podle modelu)

### Připojení antény

#### Upozornìní

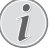

#### Velikost a orientace antény

V mnoha oblastech je pro zajištění příjmu nutné připojit větší anténu.

V mnoha zemích je pro zajištění příjmu nezbytné orientovat anténu vodorovně.

1 Připojte anténu k anténnímu konektoru.

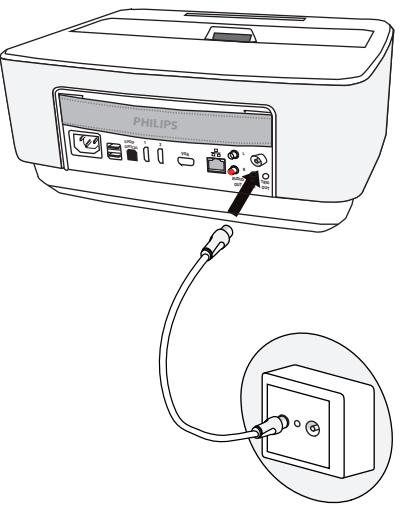

### První sledování

#### Upozornìní

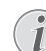

#### Navigační tlačítka

Všechna znázorněná tlačítka jsou tlačítka dálkového ovládání.

Při prvním použití funkce DVB-T je třeba spustit samočinné vyhledávání stanic.

- 1 Zapněte přístroj tlačítkem zap/vyp.
- 2 Po úvodní obrazovce se objeví hlavní nabídka.

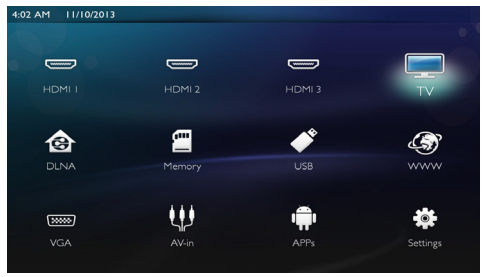

- 3 Připojte anténu (viz Připojení antény, strana 32).
- 4 Navigačními tlačítky vyberte TV.
- 5 Výběr potvrď te stiskem tlačítka OK.
- 6 Pomocí tlačítek ▲/(▼ zvýrazněte nastavení a tlačítky ④/(▲) vyberte příslušnou hodnotu.
  - Vyberte zemi.
  - Vyberte úroveň rodičovské kontroly.

 Zadejte kód PIN pro uzamčení stanice nebo rodičovskou kontrolu. Zadejte kód se čtyřmi číslicemi (0000 nebude uznáno) a znovu stejný kód pro potvrzení

7 Stiskem tlačítka **OK** potvrďte nastavení a pokračujte v instalaci.

Automaticky se spustí vyhledávání stanic.

8 Po dokončení hledání stiskněte tlačítko OK.

TV je nyní nastaveno. Můžete začít sledovat kteroukoli ze stanic.

### Příjem televize

#### Upozornìní

## i

### Navigační tlačítka

Všechna znázorněná tlačítka jsou tlačítka dálkového ovládání.

- 1 Zapněte přístroj tlačítkem zap/vyp.
- 2 Po úvodní obrazovce se objeví hlavní nabídka.

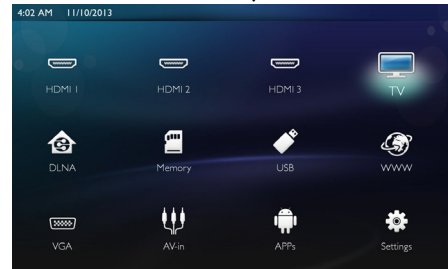

- 3 Navigačními tlačítky vyberte TV.
- 4 Výběr potvrď te stiskem tlačítka OK.
- 5 Začne se přehrávat naposledy zvolená stanice. Stanici můžete změnit pomocí tlačítek CH+/CH-, ()/
   nebo přímo zadáním čísla na klávesnici.

### Upozornìní

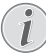

### Zobrazení informací o vysílání

Při přepínání stanic se na spodním okraji projekční plochy zobrazují informace o vysílání. Tento informační pruh zmizí po 5 sekundách.

6 Tlačítkem (\*) příjem ukončíte a vrátíte se do hlavního menu.

Během přehrávání můžete tlačítky — / 🕂 nebo ④/

tlačítka **ISA** nebo opakovaným stiskem tlačítka ztlumíte zvuk úplně.

### Úprava nastavení DVB-T

Chcete-li upravit nastavení DVB-T, stiskněte tlačítko **Menu** na dálkovém ovládání. Hlavní nabídky jsou tyto:

**Upravit kanál**: Zobrazení a úprava seznamů televizních a rozhlasových stanic.

Instalace: Spuštění automatického nebo ručního vyhledávání stanic.

Nastavení systému: Úprava nastavení rodičovského zámku, nastavení zobrazení a nastavení oblíbených.

## 10 Android

Na Vašem projektoru běží operační systém Android.

### Spuštění Android Apps

- 1 Zapněte přístroj tlačítkem zap/vyp.
- 2 Po úvodní obrazovce se objeví hlavní nabídka.

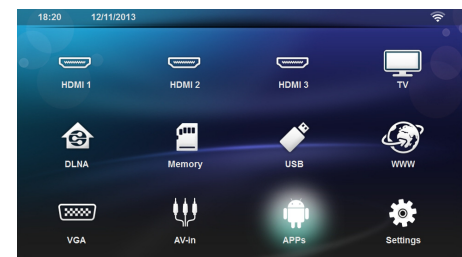

- 3 Navigačními tlačítky vyberte APPs.
- 4 Výběr potvrď te stiskem tlačítka OK.

### Opuštění systému Android

Tlačítkem 🛞 se vrátíte do hlavního menu.

### Instalace aplikací pro systém Android

### POZOR!

#### Důvěryhodné zdroje!

Aplikace neznámého původu mohou být nebezpečné. Používejte jen instalační balíčky z důvěryhodných zdrojů.

Můžete instalovat i další aplikace. Při použití instalačních balíčků APK uplatněte následující postup:

- 1 Stáhněte balíček APK a uložte jej na paměťovou kartu nebo klíčenku USB.
- 2 Vložte do přístroje paměťovou kartu (viz Vložení paměťové karty, strana 20).
- 3 Zapněte přístroj tlačítkem zap/vyp.
- 4 Po úvodní obrazovce se objeví hlavní nabídka.

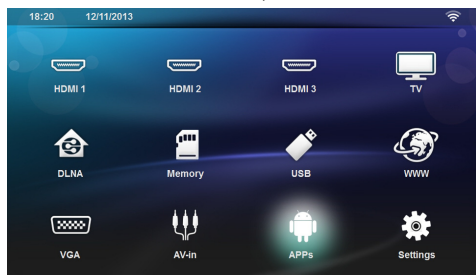

5 Navigačními tlačítky vyberte APPs

- 6 Výběr potvrď te stiskem tlačítka OK.
- 7 Navigačními tlačítky vyberte Apkinstaller.
- 8 Výběr potvrď te stiskem tlačítka OK.
- 9 Navigačními tlačítky vyberte Install.
- 10 Výběr potvrďte stiskem tlačítka OK.
- 11 Přejděte na paměťovou kartu a vyberte balíček APK, který chcete nainstalovat.
- 12 Stiskem tlačítka OK spusťte instalační balíček.
- 13 Balíček APK se nainstaluje.

## 11 Nastavení

- 1 Zapněte přístroj tlačítkem zap/vyp.
- 2 Po úvodní obrazovce se objeví hlavní nabídka.

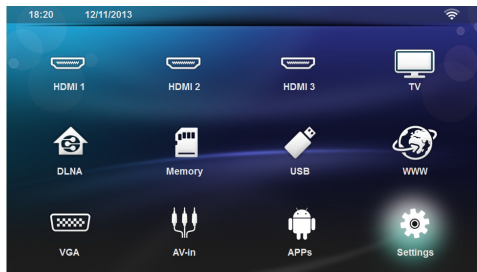

- 3 Navigačními tlačítky vyberte Nastavení.
- 4 Výběr potvrď te stiskem tlačítka OK.
- 5 Pomocí ()/ vyberte z následujících nastavení.
- 6 Výběr potvrďte stiskem tlačítka OK.
- 7 Nastavení změníte pomocí OK, (A)/(,
- 8 Výběr potvrď te stiskem tlačítka OK.

Tlačítkem 🔄 se v nabídce vraťte o jeden krok zpět.

### Přehled menu funkcí

#### Wireless a Sítě

WiFi – Zapnutí a vypnutí bezdrátové sítě (WLAN).

**Výběr sítě** – Výběr bezdrátové sítě, k níž se má přístroj připojit.

**WiFi Hot Spot** – Aktivace a deaktivace funkce tethering WLAN.

LAN – Zapnutí a vypnutí sítě LAN (LAN).

**Pokročilý** – (pouze režim LAN) Kontrola aktuální adresy IP sítě nebo změna adresy zadáním nové adresy. Můžete také vybrat položku **Automatická** nebo **Použít** statickou IP

Sdílení DLNA – Zapnutí a vypnutí DLNA.

Bluetooth – Zapnutí a vypnutí připojení Bluetooth.

#### Nastavení obrazu

3D – Nastavení režimů obrázků s funkcemi 2D/3D.

**Základní princip** – K nastavení funkce Keystone použijte tlačítka  $(\mathbf{A})$ 

**Umístit na obrazovku** – Pomocí tlačítek ()/v vyberte režim obrazovky

#### Projekční režim

**Zepředu** – Normální promítání: přístroj stojí před projekční plochou/plátnem.

**Odzadu** – Zadní projekce, přístroj stojí za promítacím plátnem; obraz je horizontálně zrcadlově převrácený.

**Převráceně** – Přístroj je zavěšen vzhůru nohama na stropě, obraz je otočen o 180 stupňů.

Odzadu na převráceně – Přístroj je zavěšen vzhůru nohama za promítacím plátnem na stropě, obraz je přehráván horizontálně zrcadlově převrácený a otočený o 180 stupňů.

Korekce barvy zdi – Korekce barev promítaného obrazu se zřetelem na barvu promítací plochy

Smart Settings – Výběr přednastavené hodnoty pro nastavení světelnosti / kontrastu / barevné sytosti. Dojde-li ke změně těchto nastavení, nastavení se přepne na hodnotu MANUÁLNÍ.

Jas – Pomocí tlačítek ()/() nastavte jas a nastavení potvrďte klepnutím na tlačítko **OK**.

Kontrast – Pomocí tlačítek O/O nastavte kontrast a nastavení potvrď te klepnutím na tlačítko **OK**.

#### pokročilý

**Barva teplota** – nastavením na hodnotu **Teplý** se zvýší podíl teplejších barev, jako je červená, nastavení na hodnotu **Studený** změní odstín obrázku na namodralý.

Základní jas – Pomocí tlačítek / nastavte inteligentní jas a nastavení potvrďte klepnutím na tlačítko **OK**.

**Dynamický kontrast** – Upravuje kontrast, aby dosahoval nejlepší úrovně podle jasu obrazovky.

**Barevný prostor** – Převádí barevný prostor na jiný standard.

**Gama** – Upraví korekci gama podle typu promítaného obrazu.

Manuální barvy RCG – manuální nastavení odstínu, sytosti a jasu barev v režimu RGB. Pomocí tlačítek ()/ )/()/() nastavte barvy podle vlastních potřeb.

Manuální barvy CMY – manuální nastavení odstínu, sytosti a jasu barev v režimu CMY. Pomocí tlačítek ()/()/() nastavte barvy podle vlastních potřeb.

**Obnovení** – potvrzení manuálních úprav barev RCG a CMY.

#### Výrazný zvuk

Hlasitost – Nastavení hlasitosti

Hluboké basy – Zapnutí a vypnutí hlubokých basů

Výrazný zvuk – Zapnutí a vypnutí širokého zvuku

Vyrovnávač – Vybere režim ekvalizéru

I**nteligentní hlasitost** – Zapne / vypne funkci automatické regulace úrovně hlasitosti

Tón zapípání – Zapne / vypne pípnutí tlačítek

Reproduktor – Zapnutí a vypnutí reproduktoru

#### Nastavení systému

Datum a čas – Nastaví datum a čas

Nastavení systému Android – Nastaví systém Android

**Spánkový režim** – S touto funkcí projektor po uplynutí zadaného časového intervalu nebo na konci filmu automaticky přejde do úsporného režimu.

Automatické vypnutí (APD) – zapnutí/vypnutí automatického vypínání.

Standardní nastavení závisí na výběru:

- režim obchod: vypnutí APD,
- zapnutý demo režim: vypnutí APD,
- domácí režim: zapnutí APD.
- Je-li parametr zapnutý, funguje takto:
- měl by se po 3 hodinách přepnout do režimu vypnutí.

 Pokud se zobrazuje video, k automatickému vypnutí napájení by mělo dojít 3 hodiny po poslední akci uživatele, což znamená, že po 2 hodinách 58 minutách se na dobu 2 minut zobrazí automaticky otevírané okno udávající, že projektor přejde do režimu Vypnuto.

Název HDMI – Tuto položku vyberte, chcete-li změnit název HDMI. Název, který se zobrazí na hlavní obrazovce.

### Jazyk /Language

**Nabídka Jazyk** – Pomocí tlačítek (**()**/ **vyberte požadovaný jazyk a potvrďte jej stiskem tlačítka OK**.

**Zvuková stopa** – Pomocí tlačítek O/O vyberte požadovaný jazyk a potvrď te jej stiskem tlačítka **OK**.

**Podtitulek** – Pomocí tlačítek O(O) vyberte požadovaný jazyk a potvrď te jej stiskem tlačítka **OK**.

### Údržba

Obnovení nastavení – Obnoví nastavení z výroby.

Aktualizace firmware – Aktualizuje firmware

**Informace** – Zobrazení volného místa v interní paměti a informací o přístroji (Paměť: / Volné místo: / Verze firmware: / Označení přístroje: / Model:)

**Demo režim** – přepínání mezi zapnutím a vypnutím demo režimu. V tomto režimu se Screeneo průběžně zobrazuje na obrazovce a video nebo audio soubory umístěné v interní paměti se přímo načítají.

## 12 Servis

### Čištění

#### NEBEZPEÈÍ!

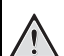

#### Pokyny k čištění!

Používejte měkký, chloupky nepouštějící hadřík. Nepoužívejte v žádném případě tekuté nebo snadno vznětlivé čisticí prostředky (spreje, brusné pasty, leštidla, alkohol atd.). Zabraňte vniknutí jakékoliv vlhkosti dovnitř přístroje. Nestříkejte na výrobek žádné čisticí prostředky.

Otřete šetrně popsané plochy. Buďte opatrní, abyste nepoškrábali povrch.

### Čištění objektivu

K čištění čočky projektoru používejte štěteček nebo papír na čištění čoček objektivů.

#### NEBEZPEÈÍ!

Nepoužívejte žádné tekuté čisticí prostředky

Abyste zabránili poškození povrchové úpravy, nepoužívejte k čištění čočky žádné tekuté čisticí prostředky.

### Přístroj je přehřátý

Při přehřátí přístroje se zobrazí symbol přehřátí.

### Aktualizace firmwaru pomocí paměťové karty

 Použijte paměťovou kartu SD v systému souborů FAT16 nebo FAT32.

#### NEBEZPEÈÍ!

#### Všechna data se smažou!

Během tohoto procesu se smažou všechna data uložená na paměťové kartě.

- Soubor s nejnovější aktualizací firmwaru uložte na paměťovou kartu.
- 3 Vložte paměťovou kartu (viz Vložení paměťové karty, strana 20) a zapněte přístroj.
- 4 Navigačními tlačítky vyberte Nastavení.
- 5 Výběr potvrď te stiskem tlačítka OK.
- 6 Pomocí tlačítek ()/ vyberte Údržba.
- 7 Výběr potvrď te stiskem tlačítka OK.
- 8 Pomocí tlačítek ()/ vyberte Update firmwaru.
- 9 Výběr potvrď te stiskem tlačítka OK.

- 10 Pomocí tlačítek ()/ vyberte Instalovat.
- 11 Výběr potvrď te stiskem tlačítka OK.
- 12 Přístroj se vypne a opět zapne. Přibližně po 5 minutách se zobrazí nabídka Language Selection. Tím je aktualizace firmwaru dokončena.

#### NEBEZPEÈÍ!

#### Vložení paměťové karty!

V žádném případě nevytahujte paměťovou kartu, pokud z ní přístroj čte data.

#### Upozornìní

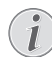

Pokud se během aktualizace firmwaru vyskytne chyba, zahajte proces znovu nebo se obračte na svého dodavatele.

### Problémy / řešení

### Rychlá pomoc

Pokud se vyskytne problém, který není možné vyřešit dle pokynů v tomto návodu (viz také následující pomoc), pokračujte podle následujícího

- Vypněte přístroj tlačítkem zap/vyp na ovládacím panelu.
- 2 Počkejte minimálně deset vteřin.
- 3 Zapněte přístroj tlačítkem zap/vyp na ovládacím panelu.
- 4 Pokud se chyba projeví znovu, obračte se na náš autorizovaný zákaznický servis nebo na Vašeho specializovaného prodejce.

| Problémy                                                                                   | Řešení                                                                                                    |
|--------------------------------------------------------------------------------------------|----------------------------------------------------------------------------------------------------|
| Projektor nelze zapnout                                                                    | • Odpojte a zapojte napájecí kabel a opakujte akci.                                                                                                    |
| Projektor nelze vypnout                                                                    | • Odpojte napájecí kabel.                                                                                                    |
| Přístroj je bez zvuku                                                                      | <ul> <li>Zkontrolujte, že reproduktor je aktivován (Nasta-<br/>vení / Nastavení zvuku / Reproduktor).</li> </ul>                                                                                                    |
|                                                                                            | <ul> <li>Upravte hlasitost tlačítky — / + na dálkovém<br/>ovládání.</li> </ul>                                                                                                    |
| Externě připojený přístroj je bez zvuku                                                    | <ul> <li>Prověřte spojovací kabely k externímu přístroji</li> <li>Nastavte hlasitost na externím přístroji</li> <li>Správně funguje pouze originální kabel od výrobce externího přístroje</li> </ul>                                                                                                    |
| Po přepnutí na program DVB-T nebo externí výstupní<br>zařízení HDMI je přístroj bez zvuku. | <ul> <li>Přepněte zvukové nastavení na Vícekanálové<br/>(Nezpracovaná data) a Stereo (PCM).</li> </ul>                                                                                                    |
| Po připojení počítače přes HDMI kabel je přístroj bez zvuku.                               | <ul> <li>Zkontrolujte, zda je v počítači aktivován zvuk.</li> </ul>                                                                                                    |
| Problém zobrazení videa, když je zdrojem signál 3D z<br>přehrávače DVD.                    | <ul> <li>Zkontrolujte, zda je aktivován režim 3D projektoru.</li> <li>Pokud je DVD přehrávač připojen k projektoru přes<br/>HDMI, použijte jakýkoliv konektor HDMI.</li> </ul>                                                                                                    |
| Zobrazí se pouze úvodní obrazovka a nikoli obraz z ex-<br>terně připojeného zařízení       | <ul> <li>Prověřte, zda jsou spojovací kabely připojeny na<br/>správné zdířky.</li> <li>Zajistěte, aby byl externě připojený přístroj zapnutý.</li> <li>Prověřte, zda je zapnutý video výstup externího pří-<br/>stroje.</li> <li>Zkontrolujte, zda zdroj HDMI vybraný v uživatel-<br/>ském rozhraní odpovídá konektoru HDMI, ke kte-<br/>rému je připojeno externí zařízení.</li> </ul>                                                                           |
| Zobrazí se pouze úvodní obrazovka a nikoli obraz z při-<br>pojeného počítače               | <ul> <li>Zajistěte, aby byl zapnutý VGA výstup na počítači.</li> <li>Zkontrolujte, je-li rozlišení počítače nastaveno na<br/>1280 x 800 (pro připojení VGA) nebo 1080P (pro<br/>připojení HDMI).</li> </ul>                                                                                                    |
| Došlo k vypnutí přístroje                                                                  | <ul> <li>Když je přístroj delší dobu v provozu, jeho povrch se<br/>zahřeje a na promítaném obraze se objeví varovný<br/>symbol. Přístroj se samočinně vypíná při přehřátí. Po<br/>ochlazení přístroje můžete pokračovat v promítání.</li> <li>Zkontrolujte, zda je napájecí kabel připojen správně.</li> <li>Zkontrolujte stav režimu spánku v nabídce Nasta-<br/>vení. Když je aktivován režim spánku, zařízení se po<br/>naprogramované době vypíná.</li> </ul> |

| Problémy                                                                                                    | Řešení                                                                                                    |
|----------------------------------------------------------------------------------------------------|----------------------------------------------------------------------------------------------------|
| Běží-li přístroj přes USB, přepíná se při přehrávání videí<br>z maximálního stupně jasu na minimální.                                                             | <ul> <li>Je-li teplota v okolí přístroje příliš vysoká, přepíná se<br/>k ochraně vysokovýkonné LED automaticky z maxi-<br/>málního stupně jasu na minimální.</li> <li>Používejte přístroj při nízkých okolních teplotách.</li> </ul>                                                                                                    |
| Přístroj se nedá propojit přes USB s přístrojem s operač-<br>ním systémem Android (například s mobilním telefo-<br>nem/smartphonem s operačním systémem Android). | <ul> <li>Dřív než propojíte projektor přes USB, deaktivujte v<br/>menu nastavení Vašeho přístroje s operačním systé-<br/>mem Android funkci "USB-Debugging"; Váš přístroj<br/>by měl být identifikován jako USB paměťové<br/>médium.</li> </ul>                                                                                                    |
| Kvalita obrazu či barev při připojení přes HDMI nevyho-<br>vuje                                                                                                   | <ul> <li>Použijte kabel HDMI s vysokou kvalitou.Špatná kva-<br/>lita kabel může způsobit zkreslení signálu.</li> </ul>                                                                                                    |
| Přístroj nemůže přečíst kartu SD.                                                                                                    | <ul> <li>Zkontrolujte, že paměťová karta je kompatibilní<br/>(viz seznam v kapitole Dodatek).</li> </ul>                                                                                                    |
| Přístroj nemůže přečíst klíčenku USB.                                                                                                    | <ul> <li>Přístroj nepodporuje souborový systém exFAT.</li> <li>Než klíčenku USB použijete, zformátujte ji na formát<br/>FAT.</li> </ul>                                                                                                    |
| Když je nainstalován modul DVB-T, nezobrazuje se iko-<br>na TV.                                                                                                   | <ul> <li>Zavolejte na přímou linku.</li> </ul>                                                                                                    |
| Projektor při používání dálkového ovládání RF nereaguje<br>na povely dálkového ovládání.                                                                          | <ul> <li>Zkontrolujte, zda jsou baterie v dálkovém ovladači nové.</li> <li>Dálkový ovladač je nutné ještě jednou spárovat s přijímačem USB. Pro obnovení párování připojte přijímač USB k zadnímu portu USB na přístroji Screeneo. Poté současně stiskněte po dobu 5 až 10 vteřin současně červené a modré tlačítko na dálkovém ovladači.</li> </ul> |

## 13 Dodatek

### Technická data

| Rozměry (š × v × h)         |                            |
|-----------------------------|----------------------------|
| Váha                        | 5,3 kg                     |
| Doporučená okolní teplota   |                            |
| Relativní vlhkost vzduchu 1 | 5 – 85 % (nekondenzující)  |
| Souborové formáty           | *.avi, *.mov, *.mp4,*.mkv, |
|                             | *.flv, *.ts, *.m2ts, *.3gp |
| Formáty fotografií          | JPEG, BMP, PNG, GIF        |
| Formáty hudebních skladeb   | MP3, WAV                   |
| Normy videa (CVBS)          | PAL, SECAM, NTSC           |
| Video připojení             | HDMI zdířka                |
| Vestavěný reproduktor       |                            |
| Stereo s basov              | ym reproduktorem, 26 W     |
| Interní paměť               |                            |
| Kompatibilní paměťové karty | SD/SDHC/SDXC/MMC           |
| Rozhraní USB, max. výkon    | 5V, 500mA                  |

### Technologie / optika

| Zobrazovací technologie      | WXGA 0.45" DLP             |
|------------------------------|----------------------------|
| Zdroj světla                 | RGB LED                    |
| Rozlišení                    | . 1280 x 800 pixelů (16:9) |
| Podporovaná rozlišení        |                            |
|                              | XGA/WXGA/FULL HD           |
| Promítaná velikost obrazu    | 50–100 palců               |
| Vzdálenost k promítací ploše | (mm) 108 až 441            |
| Obnovovací frekvence displej | e 60Hz/50Hz/120Hz          |
|                              |                            |

### Síťový zdroj

| Vstup1                      | 00V-240V, 4.0 A, 50/60HZ |
|-----------------------------|--------------------------|
| Příkon                      |                          |
| Spotřeba energie při režimu | u Vypnuto                |
| Výrobce                     | JQH Group Co., Ltd.      |

### Příslušenství

| Pro Váš přístroj je k dostání | í následující příslušenství: |
|-------------------------------|------------------------------|
| Kabel video (CVBS)            | PPA1320 / 253526178          |
| 3D brýle                      | PPA5610 / 253569764          |
| Pro modely HDP1650 a HD       | P1650TV:                     |
| dálkové ovládání RF           | PPA5650 / 253588194          |
|                               |                              |

Všechna data jsou pouze orientační. **Sagemcom Documents SAS** si vyhrazuje právo na provádění změn bez předchozího ohlášení.

# CE

Značka CE zaručuje, že tento výrobek splňuje základní požadavky směrnic 1999/5/EG, 2006/95/EG, 2004/108/ EG a 2009/125/EG Evropského parlamentu a Rady vztahující se na koncová telekomunikační zařízení a týkající se elektromagnetického rušení, bezpečnosti a zdraví uživatelů.

Prohlášení o shodě si můžete přečíst na internetové stránce www.screeneo.philips.com.

Ochrana životního prostředí jako součást koncepce trvale udržitelného rozvoje patří mezi priority Sagemcom Documents SAS. Cílem Sagemcom Documents SAS jsou systémová řešení v souladu se zájmy ochrany životního prostředí. Proto se společnost Sagercom Documents SAS rozhodla přiřadit ekologickým aspektům ve všech životních fázích svých výrobků – od výroby přes uvedení do provozu a používání až po jejich likvidaci – vysoké hodnotové postavení.

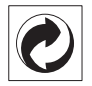

**Balení:** Logo (zelený bod) znamená, že společnost přispívá národní organizaci zajišťující evidenci vznikajících obalů a tím zlepšení recyklační infrastruktury. Dodržujte prosím místní zákony týkající se třídění a likvidace tohoto druhu odpadu.

**Baterie**: Jsou-li součástí Vašeho výrobku baterie, musí být odevzdány k likvidaci v příslušném sběrném dvoře.

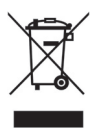

Produkt: Symbol přeškrtnutého odpadkového koše umístěný na výrobku znamená, že výrobek patří do skupiny elektrických a elektronických zařízení. Pro tuto skupinu výrobků předepisují normy EU oddělenou likvidaci:

- u prodejce při koupi podobného výrobku.
- na příslušných sběrných místech (sběrný dvůr, svozový způsob atd.).

Tímto způsobem se můžete i Vy podílet na recyklaci a opětovném použití elektrických a elektronických výrobků, což může přispět k ochraně životního prostředí a lidského zdraví.

Použité balení z papíru a kartonáže může být zlikvidováno jako starý papír. Plastové fólie předejte k recyklaci nebo je odevzdejte s běžným odpadem podle požadavků Vašeho státu. **Obchodní značky**: Zmíněné odkazy v této příručce jsou obchodními značkami příslušných společností. Nepřítomnost symbolů () a TM neopravňuje k domněnce, že se u odpovídajících pojmů jedná o volné obchodní značky. Další názvy výrobků, které jsou v návodu použity, slouží pouze pro označení a mohou být obchodními značkami jejich příslušných vlastníků. Sagemcom Documents SAS se zříká jakéhokoliv práva na tyto značky.

Sagemcom Documents SAS ani jeho přidružené organizace nejsou odpovědné kupujícímu tohoto výrobku nebo třetí straně ve smyslu nároků na náhradu škody, ztráty, nákladů nebo výdajů vzniklých kupujícímu nebo třetí straně jako následek nehody, nesprávného použití nebo zneužití tohoto výrobku, neoprávněné úpravy, opravy nebo změny výrobku nebo nedodržení provozních pokynů a varovných upozornění od Sagemcom Documents SAS.

Sagemcom Documents SAS nepřebírá odpovědnost za škody nebo za problémy vzniklé jako následek použití jakéhokoliv příslušenství nebo spotřebního materiálu, který nebyl označen jako originální výrobek Sagemcom Documents SAS, resp. PHILIPS, nebo jako výrobek schválený společností Sagemcom Documents SAS, resp. PHILIPS.

Sagemcom Documents SAS nepřebírá odpovědnost za škody vzniklé jako důsledek elektromagnetického rušení, které bylo zapříčiněno použitím spojovacích kabelů, jež nebyly označeny jako výrobky Sagemcom Documents SAS nebo PHILIPS.

Všechna práva vyhrazena. Žádná část této publikace nesmí být bez předchozího písemného souhlasu Sagemcom Documents SAS rozmnožována, ukládána v archivních systémech, nebo v jakékoliv formě nebo jakýmkoliv způsobem – elektronicky, mechanicky, kopírováním, nahráváním nebo jinak – přenášena. Všechny zde uvedené informace jsou určeny k používání výhradně s tímto výrobkem. Sagemcom Documents SAS nenese žádnou zodpovědnost, pokud jsou tyto informace aplikovány na jiný přístroj.

Tento návod k použití je dokumentem, který nemá smluvní charakter.

Omyly, tiskové chyby a změny jsou vyhrazeny. Copyright © 2015 Sagemcom Documents SAS

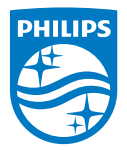

PHILIPS and the PHILIPS' Shield Emblem are registered trademarks of Koninklijke Philips N.V. and are used by Sagemcom Documents SAS under license from Koninklijke Philips N.V. © 2015 Sagemcom Documents SAS All rights reserved

#### Sagemcom Documents SAS

Documents Business Unit

Headquarters : 250, route de l'Empereur 92848 Rueil-Malmaison Cedex · FRANCE Tel: +33 (0)157 61 10 00 · Fax: +33 (0)1 57 61 10 01 www.sagemcom.com Simplified Joint Stock Company · Capital 8.479.978 € · 509 448 841 <u>RCS</u> Nanterre

HDP16x0TV CZ 253637294-A